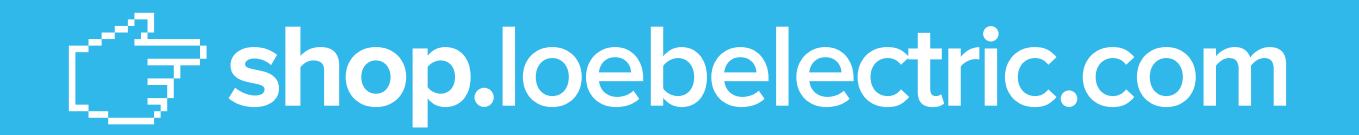

# **E-Commerce Site User Guide**

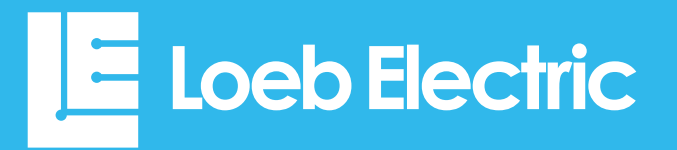

# TABLE OF CONTENTS

| title page                                                                                                    |
|----------------------------------------------------------------------------------------------------|
| How to use this guide       1         Logging in to your account       2-4         How to find the login page       2         How to log in       3         Requesting a log-in/Creating a credit account       4    |
| My Account landing page (introduction) $5$                                                                                                    |
| Locations                                                                                                    |
| $Help/frequently-asked \ questions \ page \ \dots \dots \underline{8}$                                                                                                    |
| Contact form                                                                                                    |
| Searching for products10-13Products page10Searching by keyword11Searching by category12Searching by brand13                                                                                                    |
| Product listing page                                                                                                    |
| Product detail page16                                                                                                    |
| Product Groups: creating, managing,<br>and adding to product groups <u>17</u>                                                                                                    |
| Wish List: create and manage a list of items for future purchases                                                                                                    |
| Customer part numbers19                                                                                                    |
| Quick Pad and Reorder Pad $\underline{20}$                                                                                                    |
| Non-stock/special order form                                                                                                    |
| Shopping cart page                                                                                                    |
| Saved carts: Saving one or more shopping carts for later                                                                                                    |
| Checking out.24-27Confirming shipping information24Selecting your payment method25Paying with a credit card25Paying with your Loeb Electric credit account26Creating a material quote26Verify and Place Order page27 |

| title                                                                                                    | page                                                                                         |
|----------------------------------------------------------------------------------------------------|----------------------------------------------------------------------------------------------|
| My Account page<br>My Account page overview<br>Product and Order Management<br>Account Review<br>Viewing open orders<br>Viewing your order history<br>Searching through your orders                                                                                                    | . <u>28-39</u><br><u>28</u><br><u>28</u><br><u>29</u><br><u>29</u><br><u>30</u><br><u>30</u> |
| Order Invoice page:         viewing and emailing order invoices         View and manage open bids         View and manage open back orders         Account Inquiry and Monthly Statement .         Account Management         Manage your ship-to addresses         Edit Profile: Change your |                                                                                              |
| Credit card managementMake a payment onlinePersonal settings                                                                                                    | <u>36</u><br><u>37</u><br><u>38</u><br><u>39</u>                                             |
| Quick Start Guide                                                                                                    | <u>40</u><br>. 41-42                                                                         |

## HOW TO USE THIS GUIDE

Welcome to the Loeb Electric e-commerce site! In this guide, you'll find a detailed walkthrough of the site's many features. From our robust product search tools to always-available account management, we hope you'll enjoy this powerful new addition to your shopping experience.

Each page of this guide features screenshots of the page being discussed. Follow the **blue boxes** and **arrows** that describe key features and

instructions on how to use a particular feature.

Whenever you see a page number, you can click on it to go directly to that page. Click on the page numbers in the table of contents and index as well to skip to the page you want. To return to the table of contents from any page, click the bottom corner page number.

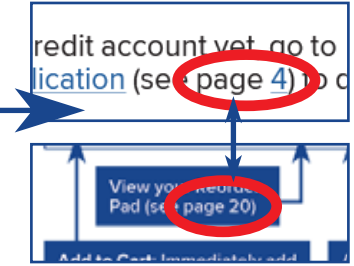

If you'd prefer to jump right into shopping, please see the **Quick Start Guide** on page <u>40</u>. You can always browse the rest of this guide later when you're ready to explore our site. Additionally, you can contact your Loeb Electric sales representative if you have a question that isn't covered here. **Happy shopping!** 

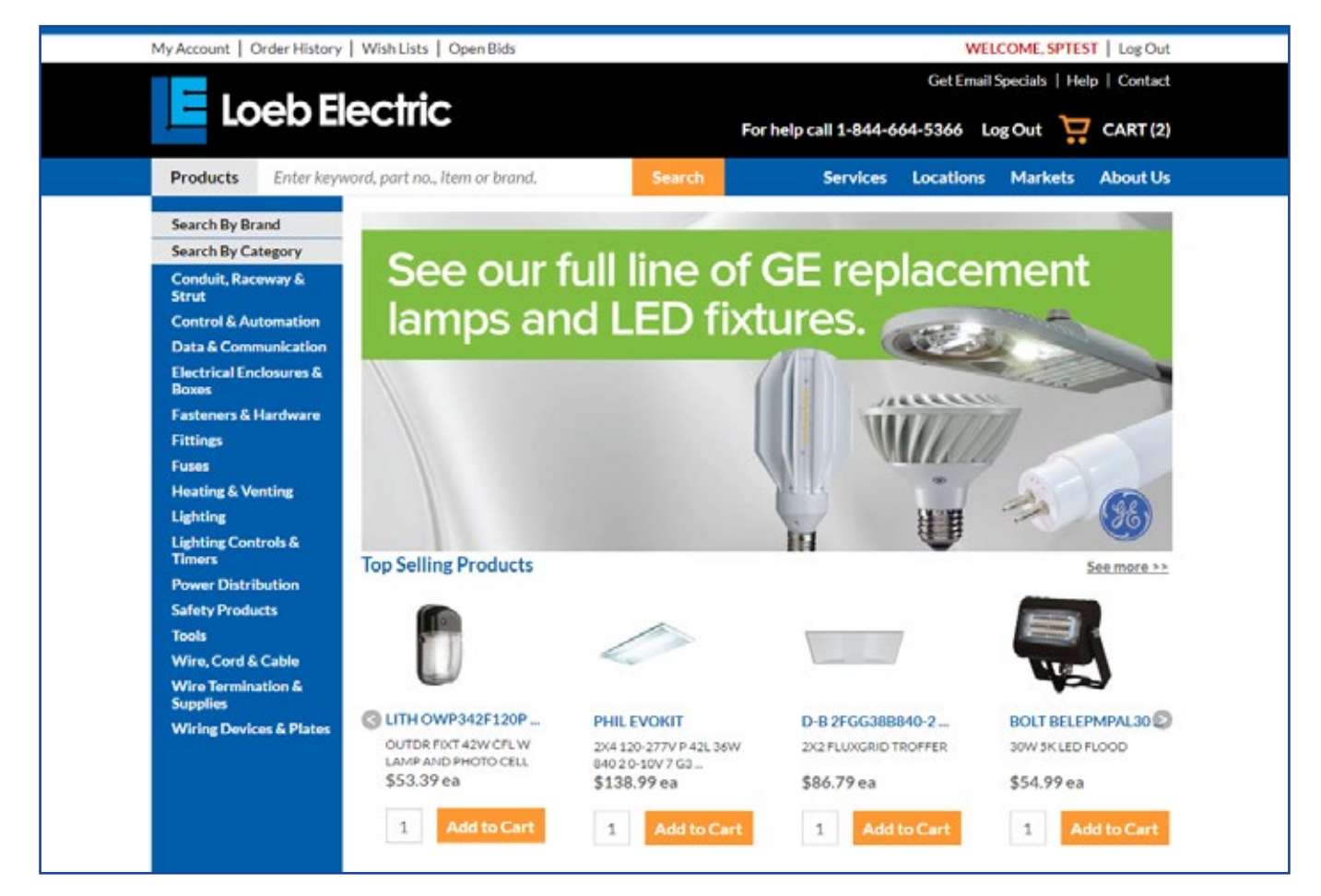

Log in to your account before shopping in order to use the site's features to the fullest. There are three ways to find the login page:

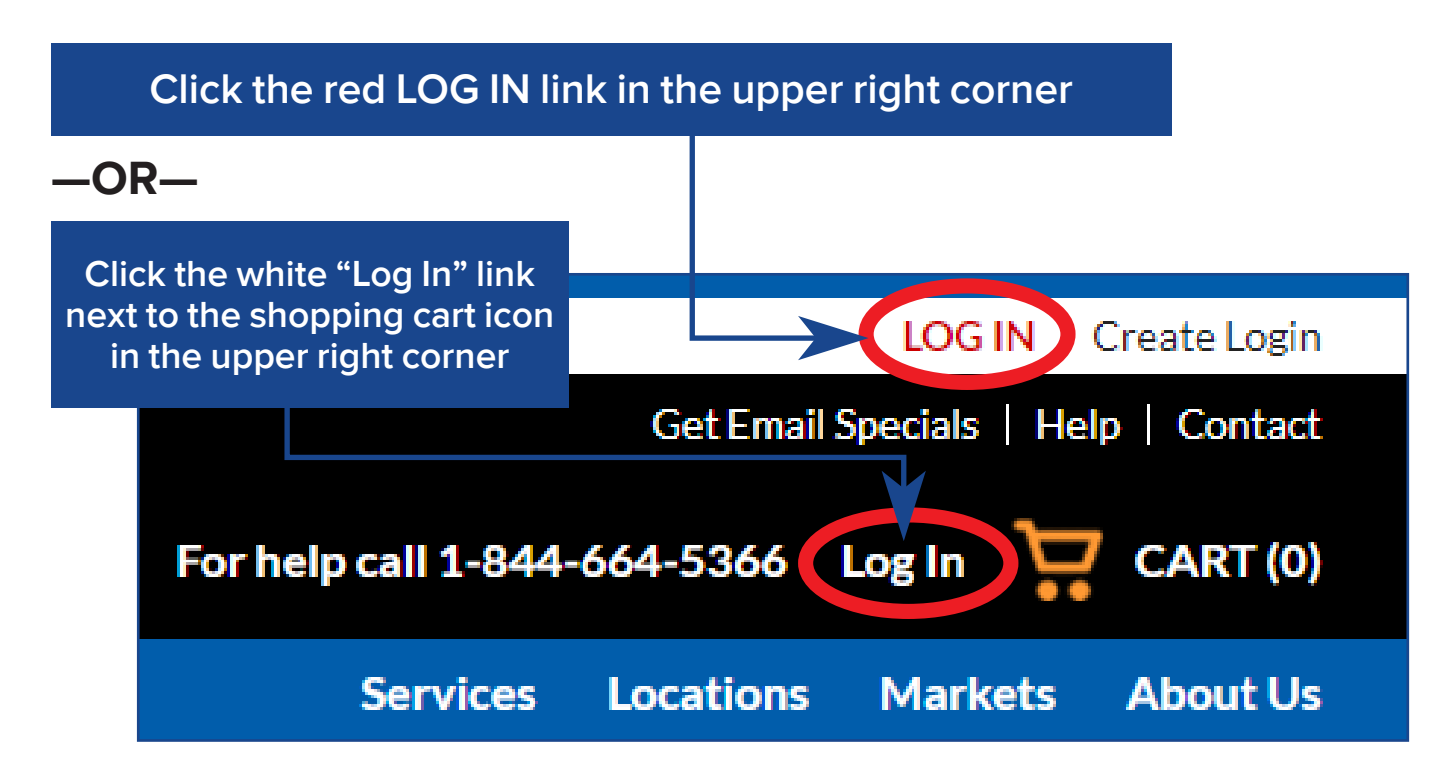

#### -OR-

Go directly to https://shop.loebelectric.com/login

| Google Chrome:                                                                                              |   | _     | ~    |
|----------------------------------------------------------------------------------------------------|---|-------|------|
| 📙 Log In   Loeb Electric 🛛 🗙                                                                                |   |       | ×    |
| ← → C ☆ 🔒 Secure   https://shop.loebelectric.com/login                                                      | 7 | ☆     | :    |
| Mozilla Firefox:                                                                                            |   |       |      |
| E Log In   Loeb Electric × +                                                                                | - | - 🗆   | ×    |
| <ul> <li>♦ ① A https://shop.loebelectric.com/login</li> <li>□ C</li> <li>Q Search</li> <li>♦ I I</li> </ul> | Â | ♥ 😣   | ≡    |
| Internet Explorer:                                                                                          | _ |       | ×    |
| I https://shop.loebelectric.com/login $\mathcal{P} = \widehat{\mathcal{C}}$ I Loeb Electric × 1 C           |   | 6 6 6 | j; 🙂 |

Once you're on the login page, enter your user ID and password to log in.

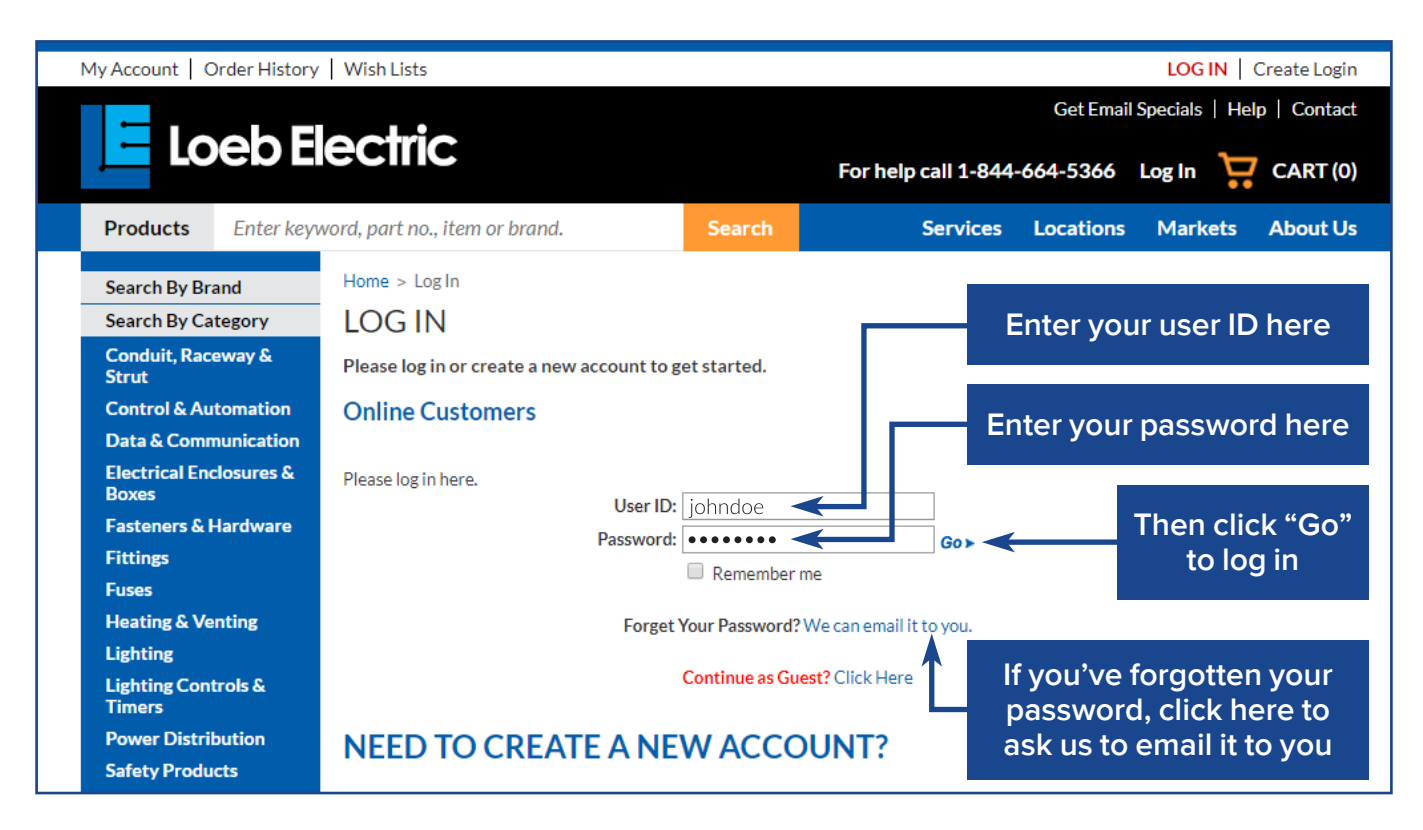

You'll need a Loeb Electric credit account before creating your web account.

If you already have a credit account and don't have a web login, go to <u>shop.loebelectric.com/request-login</u> (see page <u>4</u>) to create your web account.

If you don't have a Loeb Electric credit account yet, go to <u>shop.loebelectric.com/credit-application</u> (see page <u>4</u>) to download a credit application.

**NOTE**: While you can shop and complete an order as a guest, you'll need to pay for your purchase at checkout and your order won't be saved to an order history. Many of the e-commerce site's features require an account, so we highly recommend starting a Loeb Electric credit account if you don't have one already.

| REQUEST LOGIN<br>Current customers please request a w               | reb site login here. Please allow up to 48 hours for processing. | If you have a Loeb Electric<br>credit account but no<br>web login, go to                       |
|---------------------------------------------------------------------|------------------------------------------------------------------|------------------------------------------------------------------------------------------------|
| Enter your contact information                                      | 1                                                                | shop.loebelectric.com/                                                                         |
| * Your Name                                                         |                                                                  | <u>request-iogin</u> .                                                                         |
| Job Title                                                           |                                                                  | Fill out the required fields                                                                   |
| * Phone Number                                                      |                                                                  | (marked with <b>*</b> ), then click                                                            |
| * Email                                                             |                                                                  | the Submit Request button                                                                      |
| * Company Name                                                      |                                                                  | to complete your request.                                                                      |
| * Customer Number 🕖                                                 |                                                                  | Please allow up to                                                                             |
| * Address                                                           |                                                                  | A8 hours for processing                                                                        |
| * City, State, Zip                                                  |                                                                  | before logging in                                                                              |
| * Country                                                           |                                                                  |                                                                                                |
| Your password must contain 8-                                       | 14 characters.                                                   |                                                                                                |
| * Password                                                          |                                                                  |                                                                                                |
| * Verify Password                                                   |                                                                  | invoices to find your                                                                          |
| Additional Information                                              |                                                                  | customer number                                                                                |
|                                                                     | //                                                               | BILL TO:<br>HOTEL NAME                                                                         |
| Indicate how you wish to                                            | Email     Dhana and hands                                        | 1234 STREET NAME                                                                               |
| communicater                                                        | Phone call back                                                  | SAN FRANCISCO, CA 94102                                                                        |
|                                                                     | SUBMIT REQUEST                                                   | CUSTORER MUMBER                                                                                |
| Your information will be kept co<br>Electric for internal purposes. | onfidential and will only be used by Loeb                        | SHIP VLA                                                                                       |
|                                                                     | Thank you for your interest!                                     | LINDA KENISON BRS TRUCK 2<br>OSCRIPTION DESCRIPTION<br>HB030 HALF & HALF CREAMER CUPS<br>(188) |

If you don't have a Loeb Electric credit account yet, go to <u>shop.loebelectric.com/credit-application</u>. Click **Download Credit Application**, then save and fill out the credit application PDF. Return the completed application by email to <u>AR@loebelectric.com</u> or fax to 614-246-4921.

Home > Credit Application

#### CREDIT APPLICATION

Download our Credit Application, and follow the instructions on how to return the completed form.

DOWNLOAD CREDIT APPLICATION

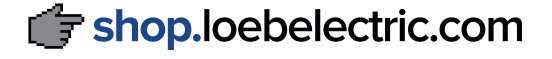

#### MY ACCOUNT Managing your account

Once you're logged in, you'll be taken to your account management page. From here, you can manage your account at any time, anywhere: add, edit, and delete ship-to addresses, credit cards, product groups, custom part

numbers, and saved carts, search your order history, check your account status, and more.

More in-depth information on account management starts on page <u>28</u>.

| MY ACCOUNT                                              |                                                                   |                                                                  |
|---------------------------------------------------------|-------------------------------------------------------------------|------------------------------------------------------------------|
| Welcome Sptest! Log Out >                               |                                                                   |                                                                  |
| Product and Order                                       | Account Review                                                    | Account Managemen                                                |
| Management                                              | <ul> <li>Pending Orders</li> </ul>                                | <ul> <li>Manage Ship-Tos</li> </ul>                              |
| <ul> <li>Wish List</li> </ul>                           | <ul> <li>Open Bids</li> <li>Open Backorders by Product</li> </ul> | <ul> <li>Edit Profile</li> <li>Credit Card Management</li> </ul> |
| Customer Part Numbers     Product Groups                | Open Orders     Orders                                            | Pay Online     Descond Settings                                  |
| <ul> <li>My Saved Carts</li> <li>Outlete Rad</li> </ul> | Order History     Order Search                                    | <ul> <li>Fersonal Settings</li> </ul>                            |
| Reorder Pad                                             | <ul> <li>Account Inquiry</li> <li>Monthly Statement</li> </ul>    |                                                                  |

If you want to return to the My Account page while shopping, you can either click on the **My Account** link in the upper left corner—

| My Account Drder History   Wish Lists                                                                                                    |          |                         | W          | ELCOME, SPTES     | T   Log Out  |
|----------------------------------------------------------------------------------------------------|----------|-------------------------|------------|-------------------|--------------|
|                                                                                                    |          |                         | Get Ema    | ail Specials   He | lp   Contact |
| Loeb Electric                                                                                                    |          | For help call 1-844-6   | 64-5366    | Log Out 🏻 📜       | CART (0)     |
| <b>Products</b> Enter keyword, part no., item or brand.                                                                                                    | Search   | Services                | Location   | s Markets         | About Us     |
| -or go directly to https://shop.loebelect                                                                                                    | ric.com  | /myaccount              |            |                   |              |
| Google Chrome:                                                                                                    |          |                         | _          | -  -              | ×            |
| 📕 My Account   Loeb Electr 🗙                                                                                                    |          |                         |            |                   |              |
| ← → C ☆ 🔒 Secure   https://shop                                                                                                    | o.loebel | ectric.com/mya          | ccount     | ☆                 | :            |
| Mozilla Firefox:                                                                                                    |          |                         |            |                   |              |
| E My Account   Loeb Electric × +                                                                                                    |          |                         |            | -                 |              |
| ← ③                                                                                                    | C Q Se   | earch 🟠                 | <b>≜</b> ↓ | <b>n</b> V        | 😤 🔳          |
| Internet Explorer:                                                                                                    |          |                         |            | _                 | o x          |
| Image: Antiperiod Antiperiod A | ් 📙 My   | Account   Loeb Electric | × 📫 (      | 🥶 ŵ               | 숬 땷 🙂        |

Click on "Locations" in the blue navigation bar to see a map of all Loeb Electric store locations.

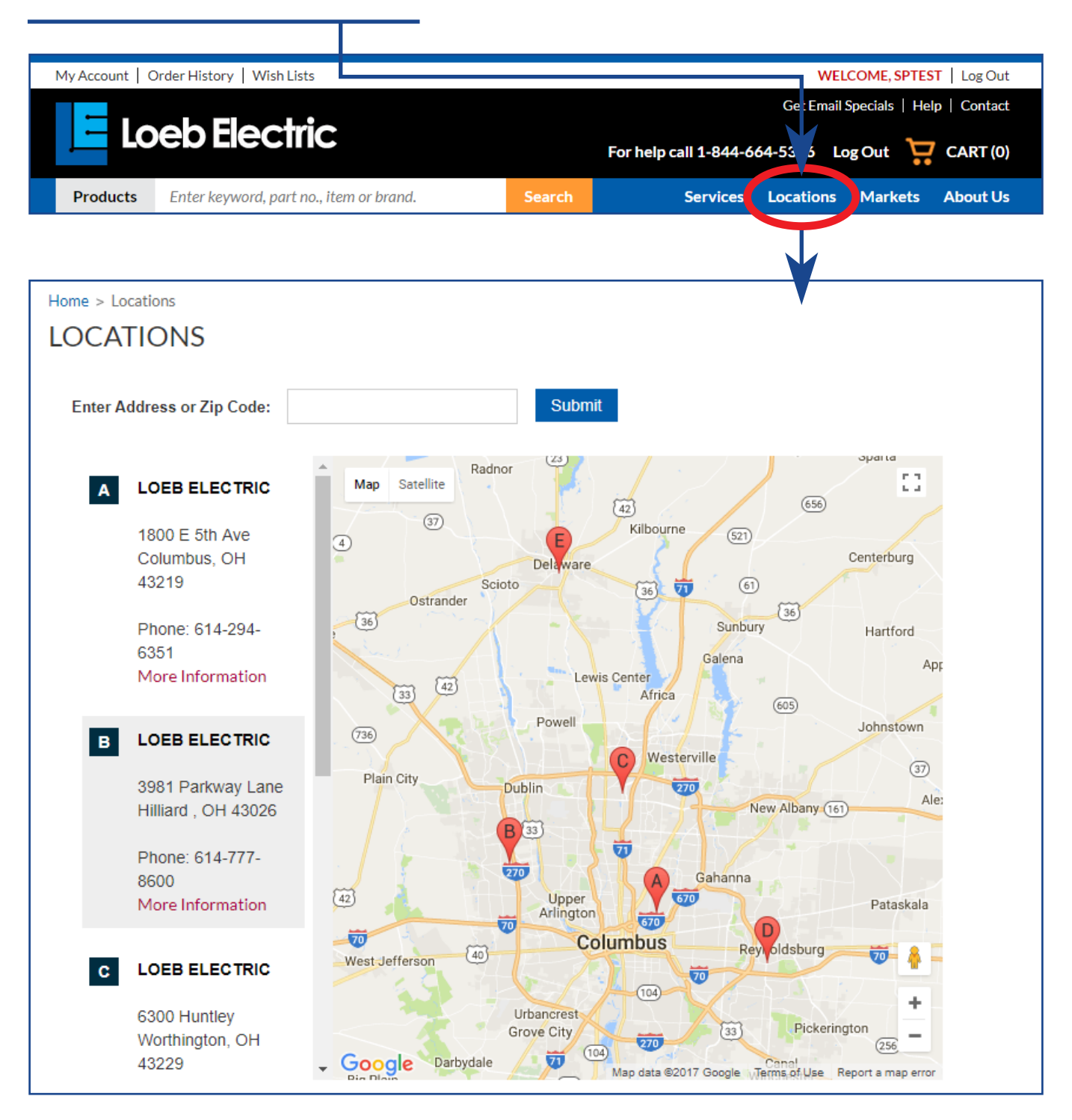

See page 7 to learn how to obtain driving directions to our locations.

Enter your street address here, then click Submit. Your location will appear on the map. 1800 E 5th Ave, Columbus Submit Address or Zip Code: A LOEB ELECTRIC Then, click on the red **Directions** link that Map Satellite 1800 E 5th Ave appears under our store addresses. Columbus, OH 43219 e Ohio State Phone: 614-294-6351 More Informatio A new map with directions from B LOEB ELECTRIC your address to the selected 1814 Brice Road store location will appear. Reynoldsburg, OH 100 43068 Columbus Phone: 614-759-9525 More Information 7.42 miles Directions Submit Enter Address or Zip Code: 1800 E 5th Ave, Columbus 72 23 Map Satellite nis Rd 1800 E 5th Ave, Columbus, McCutcheon Rd OH 43219, USA badway Agler Rd LINDEN NORTHEAST COLUMBUS 12.2 mi. About 16 mins Gahanna Havens Corners Ro 1. Head east on E 5th 486 ft Mock Rd 62 Ave toward Leonard ohn Glenn Taylor Rd Ave Columbus International 2. Turn right onto 0.3 mi Blacklic Airport Leonard Ave E 5th Ave EAST COLUMBUS 3. Turn left to merge 3.7 mi (16) onto I-670 E toward 62 Airport (16) Bexley Whitehall (62) 4. Take the Interstate 0.5 mi 270 S exit toward Bryden Rd E Main St (40) (40) Reynoldsb Wheeling 33 (317) 5. Merge onto I-270 S 5.0 mi E Livingston Ave Rd Y 6. Take exit 41 to 1.8 mi 270 merge onto US-40 70 E/E Main St 🏲 7. Turn right onto Brice 0.8 mi Refugee Rd Rd (104) Chatterton Rd Destination will be on Google Map data @2017 Google Terms of Use Report a map error 

Click on the **Help** link in the upper right corner to view our frequentlyasked questions page.

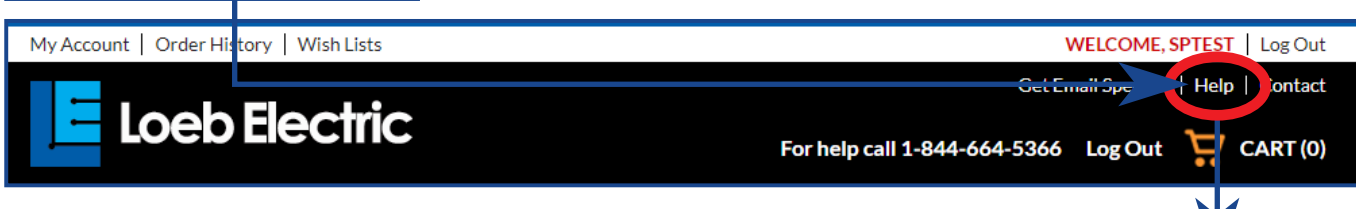

Here, you'll find answers to the most common questions we've received about security, payment methods, shipping, items in stock, and tax exemption.

If you have a question not listed on the Help page, or would like more detailed information, contact us using our Contact form (see page <u>9</u>).

If you'd prefer to talk to someone over the phone, you can call our main office at **1-844-664-5366**.

NOTE: Our office hours are 7:00 a.m. to 5:00 p.m. EST Mondays through Fridays.

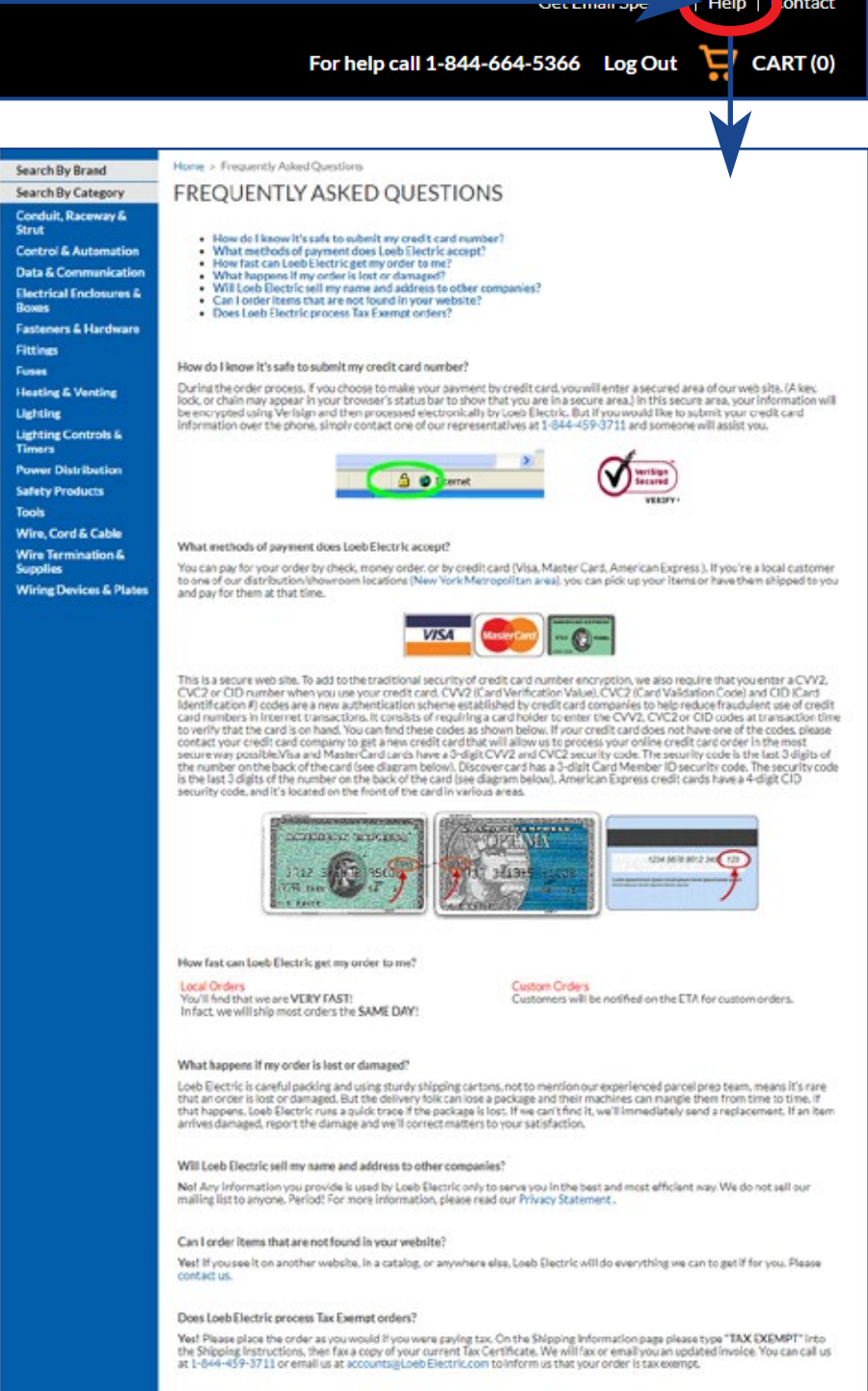

To ask us a specific question, click on the **Contact** link in the upper right corner to open our contact form.

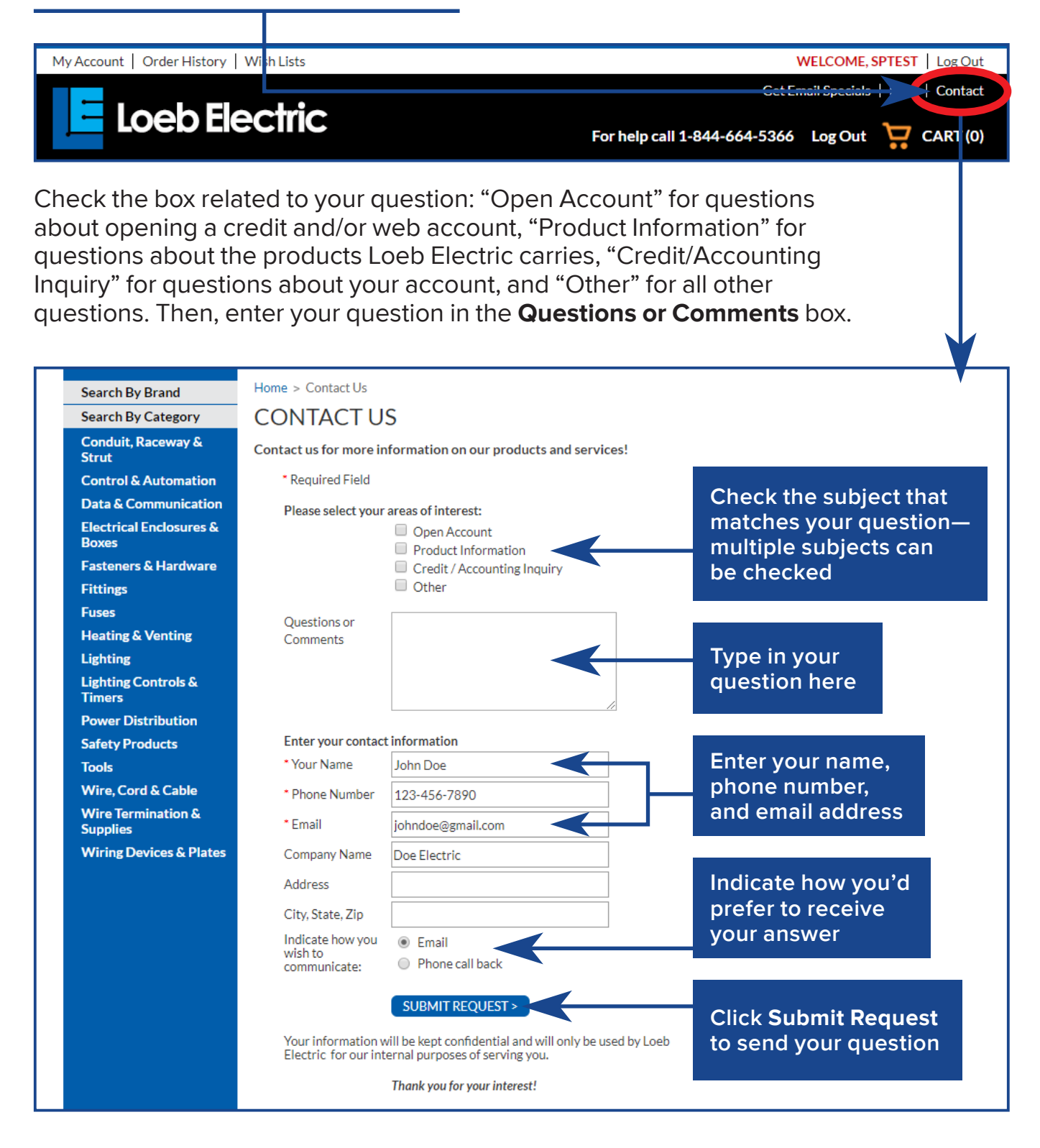

There are several ways to search for products on our e-commerce site. If you want an overview of every type of product Loeb Electric carries, click on **Products** next to the search bar in the upper left corner.

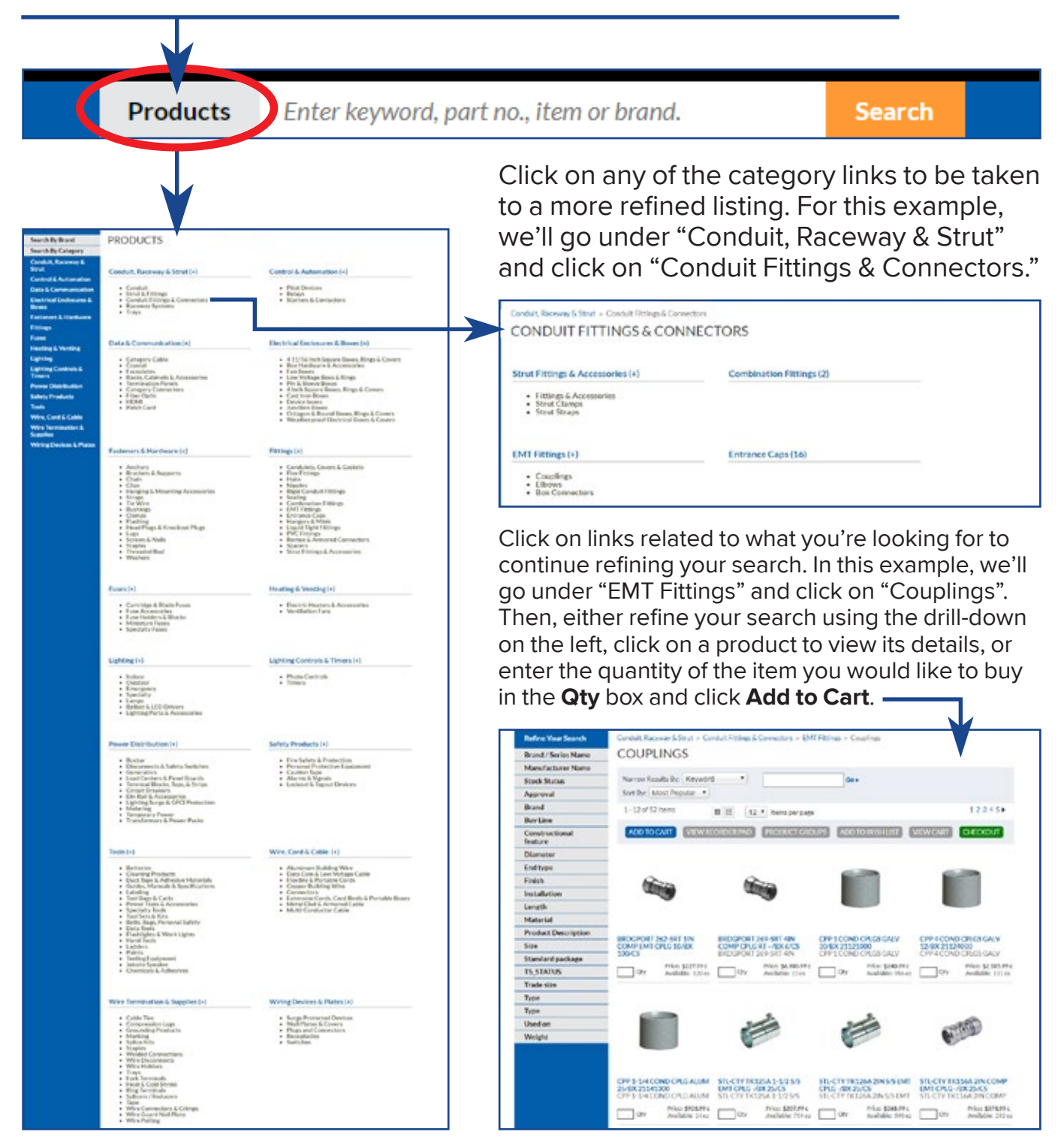

If you want to search using a keyword, enter it in the search bar in the upper left corner and then click **Search**. For this example, we'll search for "led flood" to find all the LED flood lights Loeb Electric carries.

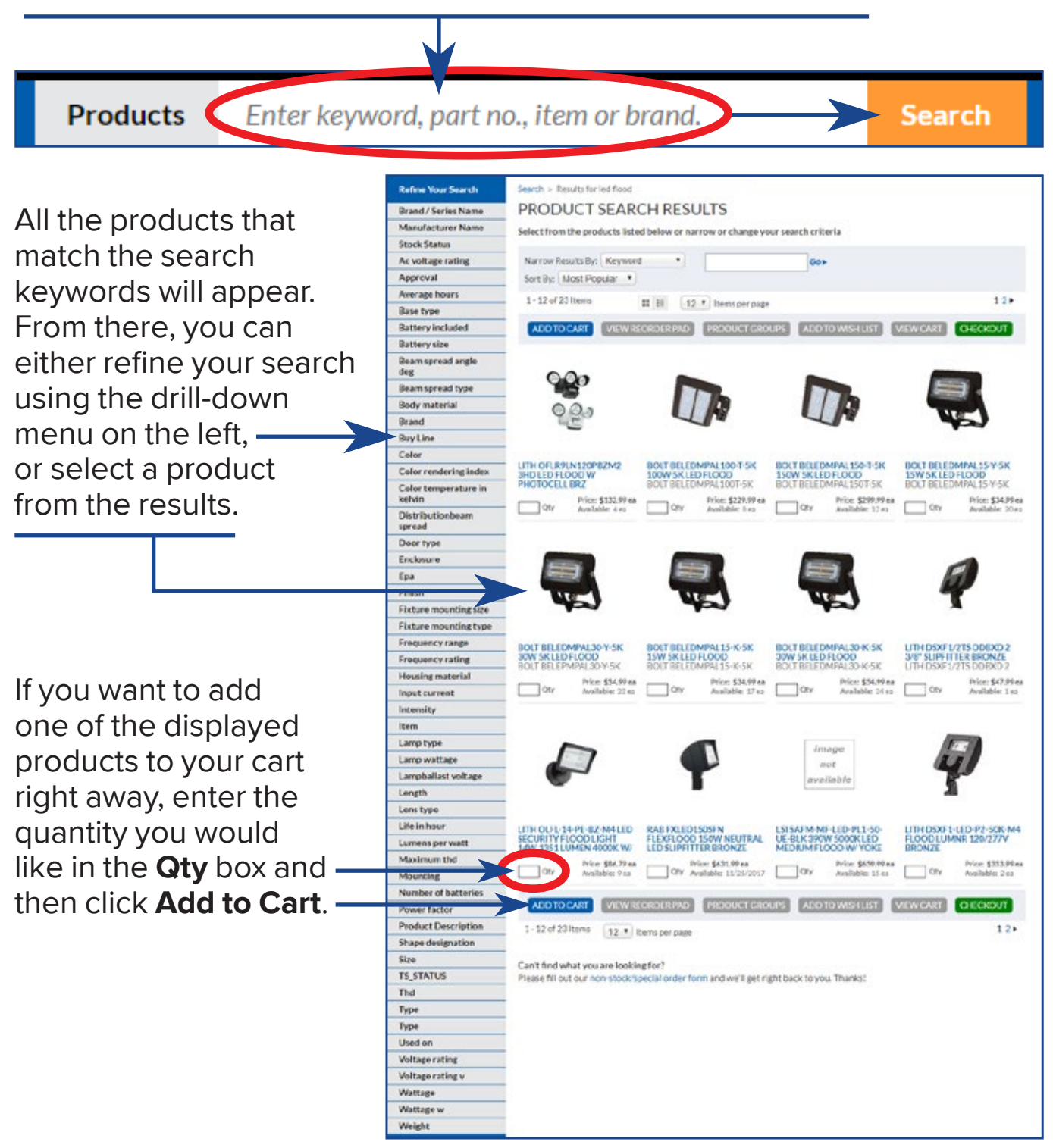

If you know what type of material you need, try searching by category. Click on **Search by Category** in the drill-down menu on the left to open a menu of all the types of materials we carry.

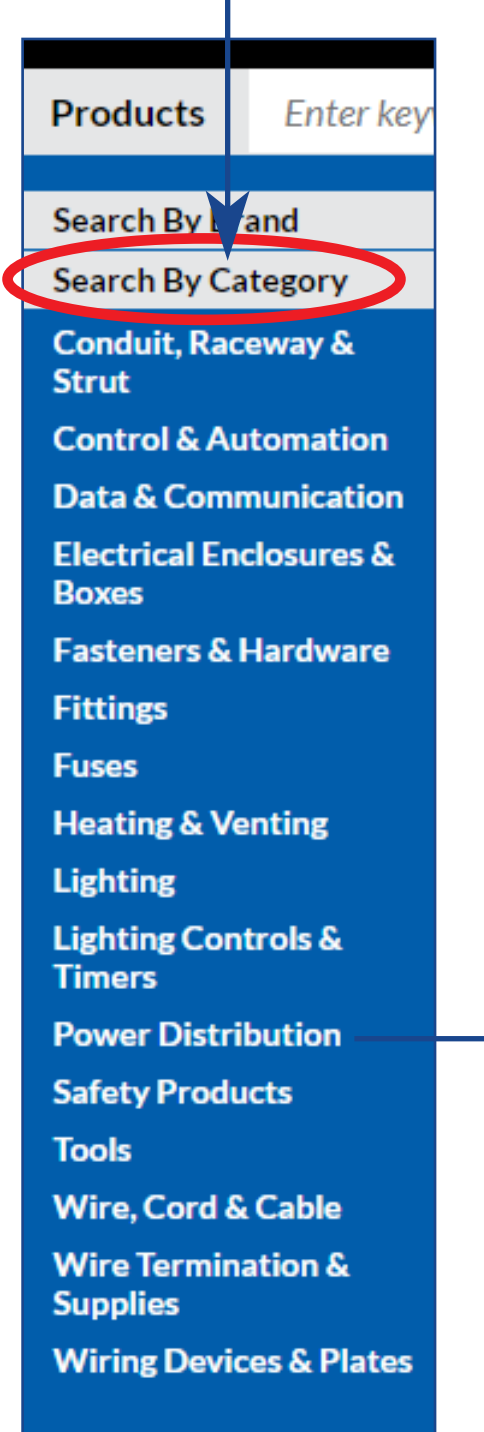

Then, click on the category that matches what you're looking for. In this example, we'll choose "Power Distribution".

This will take you to a more refined category listing, just like in the Products Page search. Click on the category that matches what you need. In this example, we'll go to "Disconnects & Safety Switches" and choose "Fusible Disconnect Switches".

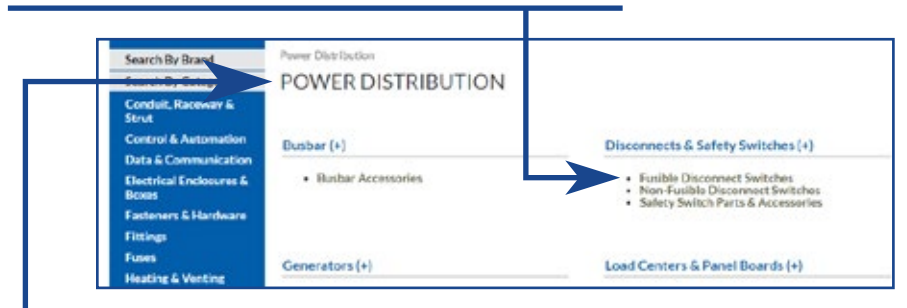

All the products that match that category will be displayed. As before, you can then either refine your search using the drill-down menu to the left, click on an item to view its details, or enter the quantity you would like and then **Add to Cart**.

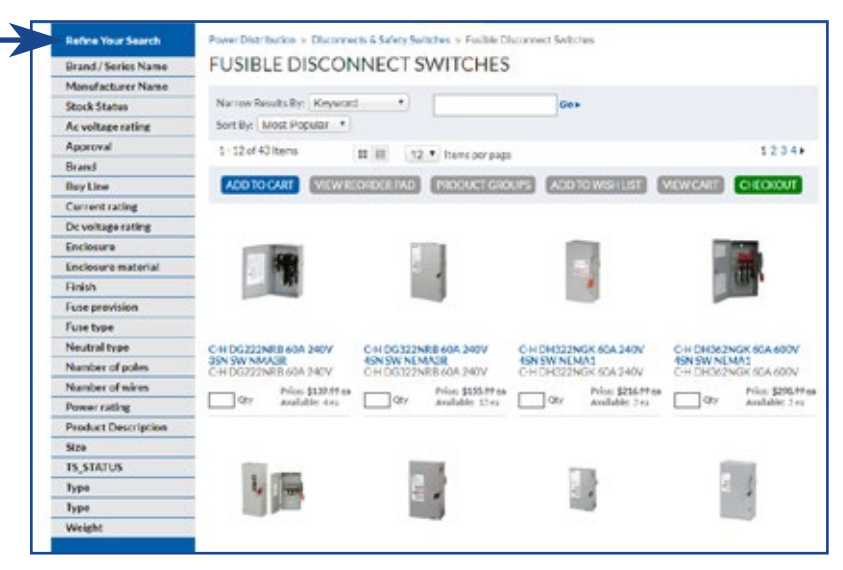

#### **SEARCH** Finding products using the Search by Brand menu

Products Enter la Search By Brand 384 **ACME Transformers Advance Transformers** Allied Arlington **B&L** Technologies Bolt Bodine **Bridgeport Fittings** Broan Burndy Caddy Conduit **Cooper Lighting** Cully EATON Edwards EGS Group EPCO Fulham Transformers **GE Lighting GE Lamps GE Power Distribution Green Creative** Gripple Hubbell Lighting Hubbell Wiring Ideal Juno Lighting Kiddie Klein Tools Ladderman Leviton Littelfuse Lightalarms Lithonia Lighting Lutron Marley Milbank Nicor Lighting NSi Panasonic Pass & Seymour **Philips Daybrite** Philips Lamps Rab Lighting Rack-A-Tiers Satco Lamps Smartbox Specseal Thomas & Betts Taymac **Topaz Electrical** Tork Unistrut Viking Staples Wago Waste Management Watt Stopper Wiegmann Wiremold Westinghouse Search By Category

If you want to see all the products we carry made by a certain manufacturer, try searching by brand.

Click on **Search by Brand** in the drill-down menu on the left to open a menu of all the manufacturer lines we carry. Click on a manufacturer listing. For this example, we'll choose "Bolt".

You'll then see a page listing all the products we carry made by the manufacturer you selected. As with the other search methods, you can then either refine your search using the drill-down menu to the left, click on an item to view its details, or enter the quantity you would like in the **Qty** box and click **Add to Cart**.

| E Loeb E                                                                                                    | ilectric                                                  | Fo                                                         | Get E<br>r help call 1-844-664-5366                       | Log Out                                                               |
|----------------------------------------------------------------------------------------------------|-----------------------------------------------------------|------------------------------------------------------------|-----------------------------------------------------------|-----------------------------------------------------------------------|
| Products Enter key                                                                                                    | yword, part no., item or brand.                           | Search                                                     | Services Locatio                                          | ons Markets About U                                                   |
| Refine Your Search                                                                                                    | Manufacturers > Bolt                                      |                                                            |                                                           |                                                                       |
| Manufacturer Name                                                                                                    | BOLT                                                      |                                                            |                                                           |                                                                       |
| Stock Status                                                                                                    |                                                           |                                                            |                                                           |                                                                       |
| Ac voltage rating                                                                                                    | Narrow Results By: Keyword                                | •                                                          | G0 ►                                                      |                                                                       |
| Application                                                                                                    | Sort By: Most Popular *                                   |                                                            |                                                           |                                                                       |
| Approval                                                                                                    | 1 - 12 of 60 Itoms                                        |                                                            |                                                           | 12245                                                                 |
| Average hours                                                                                                    | 1 - 12 01 00 itelits                                      | III 12 * Items per page                                    |                                                           | 123430                                                                |
| Brand                                                                                                    | ADD TO CART VIEW REOR                                     | DER PAD PRODUCT GRO                                        | UPS ADD TO WISH LIST                                      | VIEW CART CHECKOUT                                                    |
| Buy Line                                                                                                    |                                                           |                                                            |                                                           |                                                                       |
| Color                                                                                                    |                                                           |                                                            |                                                           |                                                                       |
| Color rendering index                                                                                                    |                                                           | -50                                                        |                                                           |                                                                       |
| Color temperature in<br>kelvin                                                                                                    |                                                           | all a                                                      | 1                                                         |                                                                       |
| Door type                                                                                                    |                                                           | 9                                                          |                                                           |                                                                       |
| Frequency rating                                                                                                    |                                                           |                                                            | -                                                         |                                                                       |
| Input current                                                                                                    |                                                           |                                                            |                                                           |                                                                       |
| Lamp base                                                                                                    | REPLACEMENT BATTERY PY                                    | OWER CORD                                                  | 900MAH BATTERY FOR                                        | FLOOD SLIP FITTER                                                     |
| Lamp type                                                                                                    | BOLT BEBAT-1.2V-1000MAH BC                                | DUT BELEDPC LEDUC                                          | LEDR1                                                     | BOLT BELEDMPAL-SF-80/30                                               |
| and the second second sec | Price: \$13,45 ea                                         | Price: \$18.61 ea                                          | Price: \$16.13 ea                                         | Oty Available 11                                                      |
| Lamp wattage                                                                                                    | Avenue 24 cs                                              | Available: 10-ea                                           | Available: 3 ea                                           | Presidentes as                                                        |
| Lamp wattage<br>Lens type                                                                                                    | Averagic 24 cs                                            | Available: 10-ea                                           | Available: 3 ca                                           |                                                                       |
| Lamp wattage<br>Lens type<br>Lumens per watt                                                                                                    |                                                           | Available: 10-ca                                           | City Available: 3 ca                                      |                                                                       |
| Lamp wattage<br>Lens type<br>Lumens per watt<br>Maximum thd                                                                                                    |                                                           | City Available: 10 ea                                      | Available 3 ca                                            |                                                                       |
| Lamp wattage<br>Lens type<br>Lumens per watt<br>Maximum thd<br>Power factor                                                                                                    |                                                           | Available: 10-ea                                           | Available 3 ea                                            |                                                                       |
| Lamp wattage<br>Lens type<br>Lumens per watt<br>Maximum thd<br>Power factor<br>Product Description                                                                                                    |                                                           | Available: 10 ea                                           | Aveilable 3 es                                            |                                                                       |
| Lamp wattage<br>Lens type<br>Lumens per watt<br>Maximum thd<br>Power factor<br>Product Description<br>Size                                                                                                    |                                                           | Available: 10 ea                                           | Available 3 ea                                            |                                                                       |
| Lamp wattage<br>Lens type<br>Lumens per watt<br>Maximum thd<br>Power factor<br>Product Description<br>Size<br>Thd                                                                                                    |                                                           | Available: 10 ea                                           | Available 3 ea                                            |                                                                       |
| Lamp wattage<br>Lens type<br>Lumens per watt<br>Maximum thd<br>Power factor<br>Product Description<br>Size<br>Thd<br>Voltage rating                                                                                                    |                                                           | Available: 10 ea                                           | DOLT DELECOPUL SAMETER                                    |                                                                       |
| Lamp wattage<br>Lens type<br>Lumens per watt<br>Maximum thd<br>Power factor<br>Product Description<br>Size<br>Thd<br>Voltage rating<br>Wattage                                                                                                    | BOIT BELEDPNI-SMKT24<br>LID PANEL SUBJACE 90              | DUT BEBAT-9.6V-900-L 9.6V<br>COMAJI BATTERY FOR            | BOLT BELEDPNL-SMKT22<br>LED PANEL SUBFACE                 | BOLT BERHLED1. WP-R1<br>REMOTE WPHEAD FOR R5                          |
| Lamp wattage<br>Lens type<br>Lumens per watt<br>Maximum thd<br>Power factor<br>Product Description<br>Size<br>Thd<br>Voltage rating<br>Wattage<br>Weight                                                                                                    | BOLT BELEDPNL-SMKT24<br>LED PANEL SURFACE<br>MOUNTING KIT | DLT BEBAT-9.6V-900-L 9.6V<br>MOMAH BATTERY FOR<br>DCXTE-RC | BOLT BELEDPNL-SMKT22<br>LED PANEL SURFACE<br>MOUNTING KIT | BOLT BERHLED1 WP-R1<br>REMOTE WPHEAD FOR R5<br>LED EMERGENCY FIXTURES |

# PRODUCT LISTING PAGE

Viewing your search results

After searching for products, you'll see several products matching your search criteria shown on one page. You can click on a product's name or photo to go to its product detail page (see page <u>16</u>), or see additional product listing pages matching your search results by clicking on the page

numbers located above the green **Checkout** button.

Click the page numbers to see more search results

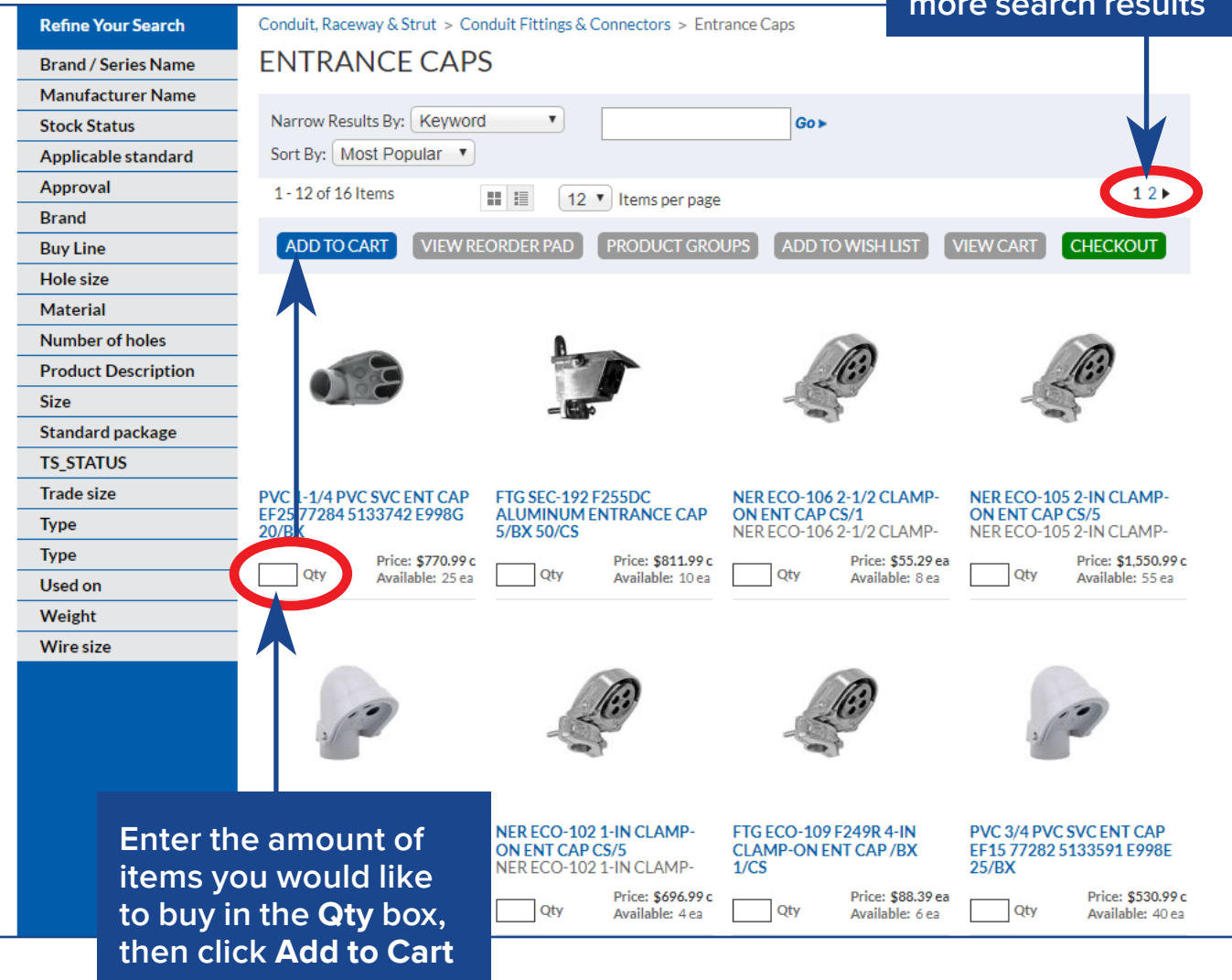

If you see the item you want already, add it to your cart right away by entering the quantity of the item you'd like to by in the **Qty** box, then click the blue **Add to Cart** button. You can add items to your wish list (see page <u>18</u>) or to a product group (see page <u>17</u>) the same way: enter the quantity you would like in the **Qty** box, then click the **Wish List** or **Product Groups** buttons.

## PRODUCT LISTING PAGE

Refining your search results

You can also change how the Product Listing page displays items using the toolbar located above the items. You can switch between Grid and List views (Grid is the default view), the amount of items displayed per page, and change how items are sorted.

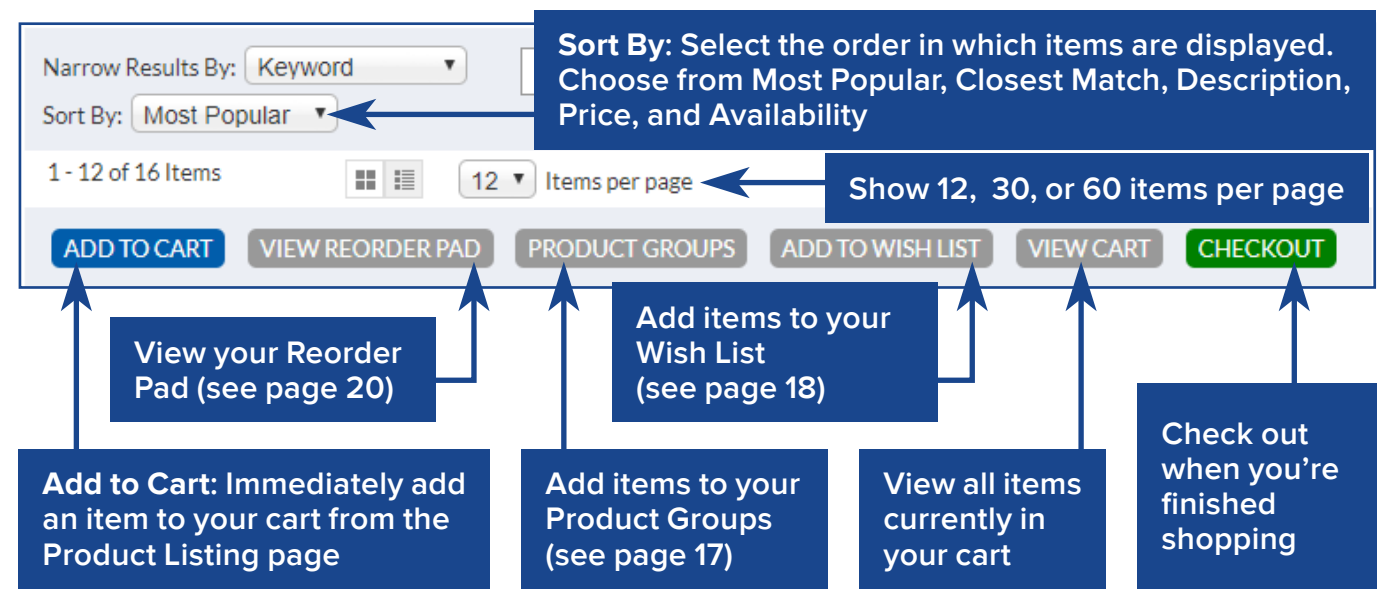

If you don't see the product you want, you can further narrow your search results using the **Refine Your Search** drill-down menu on the left, or narrow results by **keyword**.

#### Narrow Results by Keyword:

Enter a keyword and click **Go** to display items matching your keyword.

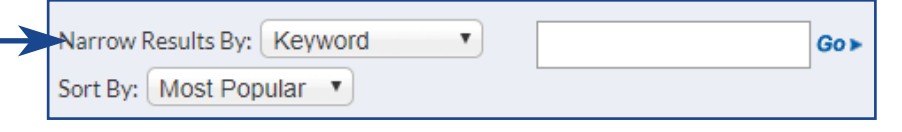

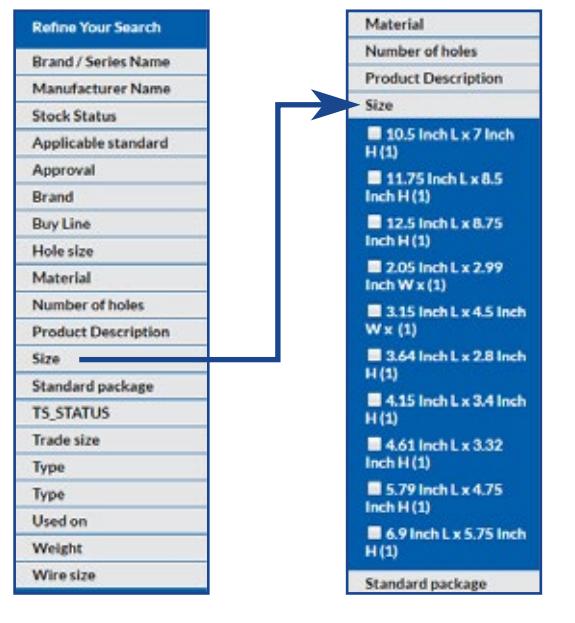

**Refine Your Search**: Click on a menu item to expand it, and check any of the criteria that match what you're looking for. The page will then refresh to show your refined search results.

**NOTE:** If your searches return no results, you'll see a page where you can search for a specific keyword within certain categories.

| Search Term(s): |       | Bearch                                                                                                    |
|-----------------|-------|----------------------------------------------------------------------------------------------------|
| Search Field:   | ALL • | Search all fields or single field.                                                                                                    |
| Match Mode:     | ALL • | Match all search terms, any of the search terms, the<br>exact term or a partial match on the search term<br>(partial match on trailing text only). |

#### PRODUCT DETAIL PAGE View detailed product information

If you click on an item's picture or name from the Product Listing page (see page 14), you'll see the **Product Detail** page, where you can find all of that product's specific information. You can also add the item to your cart, wish list, and product groups from this page, or view your cart.

| My Account   Order History   Wi    | sh Lists                               |              |                                                                                          | WEI                 | COME, SPTEST   Log Out       |
|------------------------------------|----------------------------------------|--------------|------------------------------------------------------------------------------------------|---------------------|------------------------------|
|                                    |                                        |              |                                                                                          | Get Email           | Specials   Help   Contact    |
| Loeb Elec                          | ctric                                  |              |                                                                                          | (A 50// L           |                              |
|                                    |                                        |              | For help call 1-844-0                                                                    | 04-3300 L           |                              |
| Products Enter keyword, p          | oart no., item or brand.               | Search       | Services                                                                                 | Locations           | Markets About Us             |
| Home > Product Detail > Power Dist | ribution > Load Centers & Panel Boards | > Main Lug > | C-H CH32L150D 150A LOAD                                                                  | DCENTER             |                              |
| C-H CH32L150D 150                  | DA LOADCENTER                          |              |                                                                                          |                     | Item photo:                  |
| C-H CH32L150D 150A LOADCENT        | ER                                     |              |                                                                                          |                     | Move your                    |
| Manufacturer: Eaton                | Current item pric                      | :e           | _                                                                                        |                     | mouse over                   |
|                                    |                                        |              |                                                                                          | 1.0 1.0 A.M. (c. 1) |                              |
| Your Price: \$112.99 / ea          | Item's avai                            | lability a   | t 🚺 🔤                                                                                    | -                   | 20011111                     |
| Columbus                           | our store lo                           | ocations     |                                                                                          | many I              |                              |
| 3 ea                               |                                        |              | 8                                                                                        |                     |                              |
|                                    |                                        | ∆dd item     | to your                                                                                  | 3 1                 |                              |
| Quantity 1 ea ADDTOCAR             |                                        | cart. wisl   | n list.                                                                                  | 3                   | Item's                       |
| ADD TO LIST                        | CONTINUE SHOPPING »                    | product      | group,                                                                                   | 3                   | unique                       |
| ADD TO PRO                         | DDUCT GROUP                            | or view y    | our cart                                                                                 |                     | features                     |
| MANAGE CL                          | JSTOMER PART NUMBER                    | or check     | out                                                                                      | . 3                 | and benefits                 |
|                                    |                                        |              |                                                                                          |                     |                              |
| Specifications Resources P         | ackage Info Product Q+A                |              | Features / Bene                                                                          | ofits               |                              |
|                                    |                                        |              | - 1 Diago Silver Ele                                                                     | shed Conner D       | us Drouidos Superior         |
| Speci Create a cus                 | stom                                   |              | Conductivity, Co                                                                         | rrosion Resista     | nce and Durability           |
| Appro part ID num                  | ber                                    |              | for Conduit Appl                                                                         | ications            | adicates Proper Mounting     |
| Breake (see page 15                | ?)                                     |              | Depth for Flush                                                                          | Applications        | for Sub Papel Applications   |
| Bus material                       | Silver Flash Plated Copper             |              | <ul> <li>Neutral Bus is Ea</li> <li>Steel Backpan Pr</li> <li>Mounting 1-Picc</li> </ul> | ovides Solid an     | d Reliable Breaker           |
| Circuit<br>Change the              | quantity                               |              | <ul> <li>Bonding Z Strap</li> <li>Entrance Applica</li> </ul>                            | Provides Easy F     | field Conversion for Service |
| Currer Change the                  | add                                    |              | <ul> <li>Larger Knockout</li> <li>Savings</li> </ul>                                     | Provides Easie      | r Installation and Time      |
| Enclos to your cart.               | wish list.                             |              | <ul> <li>Lifetime Limited</li> </ul>                                                     | Warranty            |                              |
| Feedle or product of               | roup                                   |              | -                                                                                        |                     |                              |
| Interrupting rating                | 10 Kiloampere                          |              | PRODUC1                                                                                  | DETAIL 1            | ABS:                         |
| Main wire size                     | 4 AWG to 300 KCMIL (Aluminum/Co        | opper)       | Specificat                                                                               | ions: Proc          | luct specs                   |
| Maximum number of circuits         | 32                                     | L            | Resources                                                                                | : Docume            | entation such                |
| Maximum number of spaces           | (32) 3/4 Inch                          |              | as instruct                                                                              | ions and s          | spec sheets                  |
| Neutral type                       | Insulated/Bondable Split               |              | Package I                                                                                | nfo: Weigl          | nt information               |
| Size                               | 14-5/16 Inch W x 3-7/8 Inch D x 29-    | 1/8 Inch H   | for shippir                                                                              | ng                  |                              |
| Туре                               | Main Lug                               |              | Product Q                                                                                | &A: View            | questions                    |
| Voltage rating                     | 120/240 VAC                            |              | and answe                                                                                | ers about           | the product                  |

#### **PRODUCT GROUPS** Adding products to custom Product Groups

If you find yourself frequently buying the same groups of items, create a **Product Group** to speed up your shopping time. Manage your products groups by going to the **My Account** page, then click **Product Groups** from the **Product and Order Management** section.

To add a product from the **Product Detail** page (see page <u>16</u>): Click the gray **Add to Product Group** button, then click the add this product link next to the group you'd like, or create a new product group.

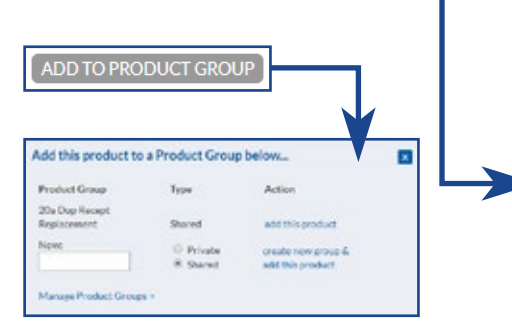

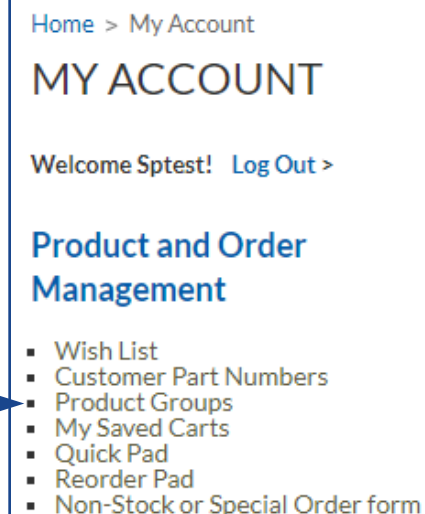

To add a product from the **Product Listing** page (see page <u>15</u>) or **Shopping Cart** page (see page

21): Click the gray **Product Group(s)** button, then click the add this product link next to the group you'd like, or create a new product group.

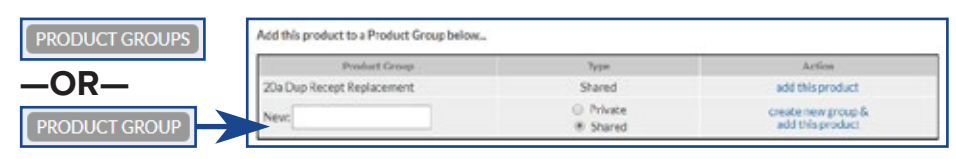

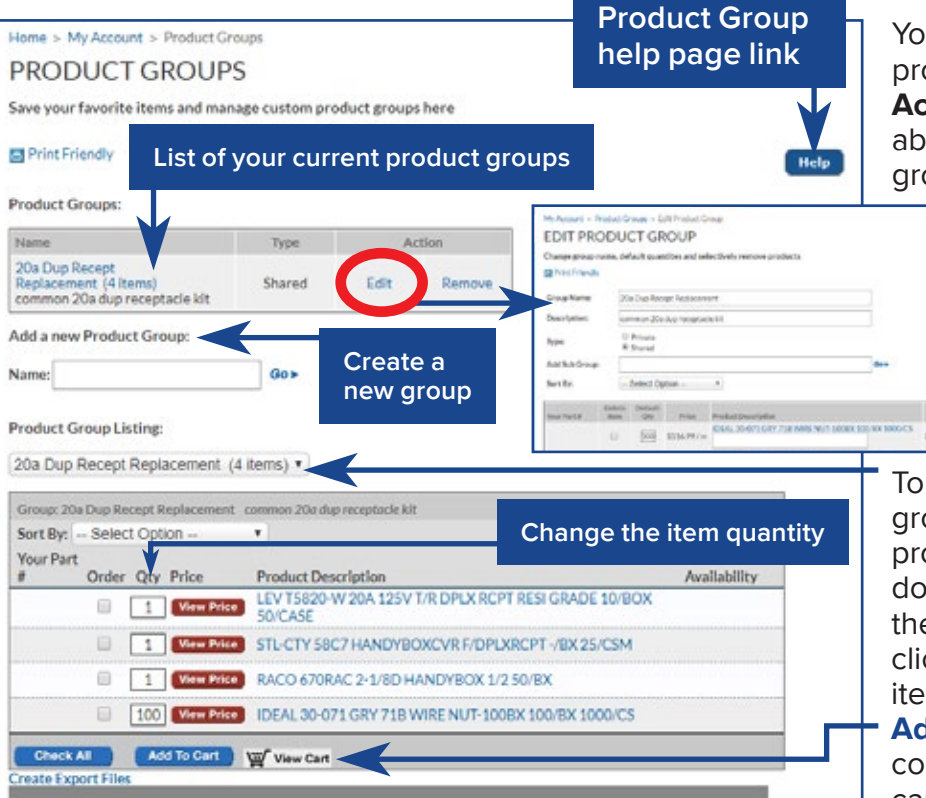

You can add, edit, and delete product groups from **My Account>Product Groups** (see above). If you create a new group, the group's name will

appear in the Product Groups list. You can then change its name, description, privacy setting, and subgroups, as well as remove items from the group.

To buy items from your product group, choose one of your product groups from the dropdown menu. Then, either check the items you want to buy, or click **Check All** to buy all the items in your group, then click **Add to Cart**. You can then either continue shopping, view your cart, or check out. If you see an item you don't want to buy right now, but maybe you'll want in a future order, you can add it to your **Wish List**. To manage your wish list, go to **My Account** and click on **Wish List** under Product and Order Management.

**NOTE**: Even if you don't currently have anything in your wish list, you can still go to **My Account>Wish List**; the page will just tell you that your list is empty.

Home > My Account MY ACCOUNT Welcome Sptest! Log Out > Product and Order

Management

Check here and click

Add to Cart when you're ready to buy an

Wish List
 Customer Part Numbers
 Product Groups

Home > My Account > Wish List

WISH LIST

Save your favorite items or product grouping here

item from your wish list Print Friendly Change the quantities of items on your list and click Update List to save changes em(s) in List 3 It Unit of Extended Measure Product Description Unit Price Availability Price RACO 670RAC 2-1/8D HANDYBOX 1/2 50/BX 1 ea (1) 2.11/ea 100 ea 2.11 Add LEV 43115-75 BULK VELCRO 75FT/ROLL 1/BOX 1 ea (1) 74.79/ea 74.79 5 ea Add 10/CASE Change the quantity to zero (0) and click 5 ea Add ea (1) 53.89 Update List to remove an item from your list UPDATE LIST Subtotal \$130.79 OR-Remove all items from your wish list RETURN TO SHOPPING UPDATE LIST CLEAR LIST ADD TO CART VIEW CART View all items To modify grantities, click Update List.
 To remove a product from your list, enter 0 in the Quantity Field, then click Update List. currently in your shopping list, click the Clear List button. Return to the Products page cart, select items using the Add checkbox and click the Add To Cart b cart (see page 10) to continue Click the View Cart button. shopping

While shopping, you can add items to your wish list from the **Product Listing** page (see pages <u>14-15</u>) or the **Product Detail** page (see page <u>16</u>).

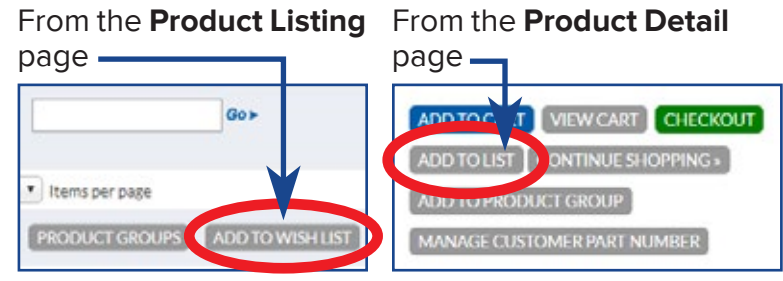

#### CUSTOMER PART NUMBERS

If you find yourself frequently ordering the same items, you can assign them a custom ID number so you can quickly pull them up the next time you shop our e-commerce site.

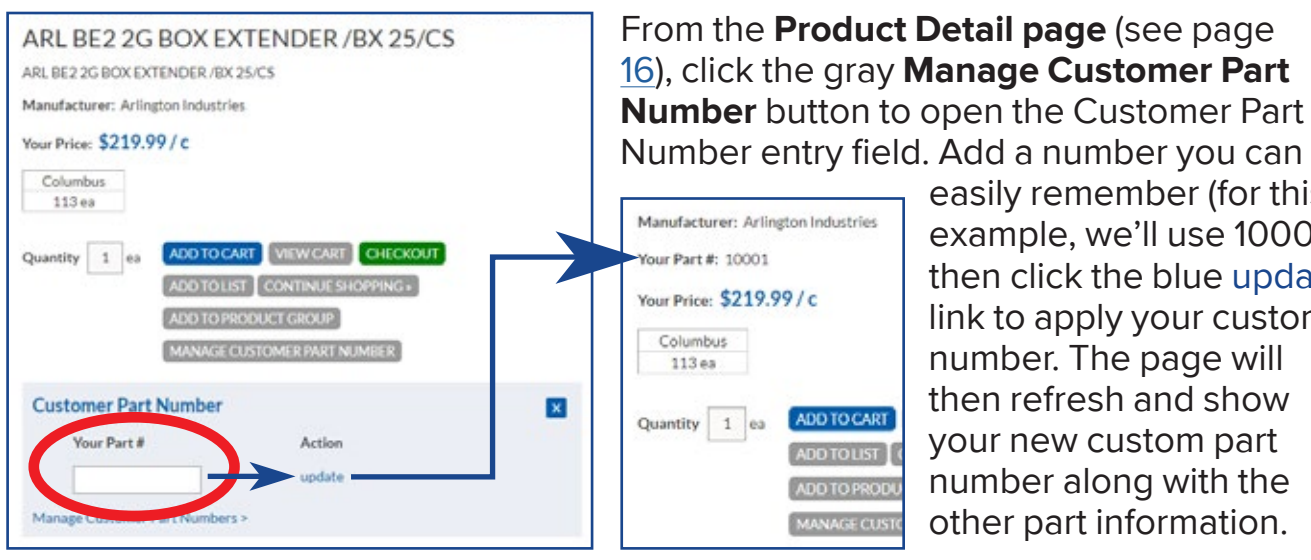

easily remember (for this example, we'll use 10001), then click the blue update link to apply your custom number. The page will then refresh and show your new custom part number along with the other part information.

Search

The next time you shop, you can enter your customer part number in the product search bar in the upper left corner. When you click Search, it will take you directly to the part you've assigned that number to. You can also use your customer part numbers in the Quick Pad (see page 20).

> Products Enter keyword, part no., item or brand.

Manage your customer part numbers from My Account>Product and Order Management>Customer Part Numbers. From there, you can change your numbers or delete them.

| Home > My Account<br>MY ACCOUNT                                                                                     | Home > My Au<br>CUSTON<br>Customer Part | CCOUNT > Customer Part Number<br>MER PART NUMBI | ERS<br>Itelp                                              |
|----------------------------------------------------------------------------------------------------|-----------------------------------------|-------------------------------------------------|-----------------------------------------------------------|
| Welcome Sptest! Log Out >                                                                                           | Delete                                  | Your Part Number                                | Product Description                                       |
| Product and Order                                                                                                   | G                                       | 10001                                           | ARL BE2 2G BOX EXTENDER /BX 25/CS                         |
| Management                                                                                                    |                                         | 10002                                           | ICC IC10785GWH MODULE F-TYPE GOLD 50/8X 400/CS            |
| Wish List                                                                                                    |                                         | 10003                                           | FTG JC-12-S FJC56 12GAUGE STL JACK CHAIN 100/BX<br>100/CS |
| Customer Part Numbers     Product Groups                                                                            |                                         | 10004                                           | ARL 8091F SIDING BOX KIT /BX 25/CS                        |
| <ul> <li>My Saved Carts</li> <li>Quick Pad</li> <li>Reorder Pad</li> <li>Non-Stock or Special Order form</li> </ul> | Update :<br>Create Export               | Files                                           |                                                           |

Two ways to add parts to your cart quickly

There are two more tools to help you order items quickly: the Quick Pad and Reorder Pad. You can find these tools on the **My Account** page (see page <u>28</u>) under Product and Order Management.

#### QUICK PAD

If you know the Loeb Electric ID number of a part (found on your invoice), or if you've assigned a customer part number to an item (see page <u>19</u>), you can enter that number in the **Quick Pad** to pull it up and add it to your cart right away.

# Home > Quick Pad QUICK PAD Know exactly what you want? Enter the item numbers here.

#### Go to My Account> Product and Order Management> Quick Pad

and enter each item's ID; a description will then appear. Type in the quantity you'd like, then click **Add to Cart**.

**NOTE**: If you need more or fewer lines, change the number in the **#Lines** box and click Update.

# Product Qty Description 212630 1000 WIRE THHN-10-BLU-195TR-CU 500PP 1000/CTN 15486 15486 2 IDEAL 45-120 TS 18-01 SOL STRIPPER 1/BX 1/CS \$ e.a. Available: 17 e.a # Lines 2 Update > ADD TO CART >

#### **REORDER PAD**

If you want to buy an item you'd bought in a previous order again, use the **Reorder Pad**. Go to **My Account>Product and Order Management>Reorder Pad**; a list of all the items you've bought and sent to a specific ship-to site will appear. You can search this list using keywords or click through each page of results. Once you find the item you want, enter a quantity in the **Qty** box and click either **Add to Cart, Product Groups, Add to List, View Cart**, or **Check Out**.

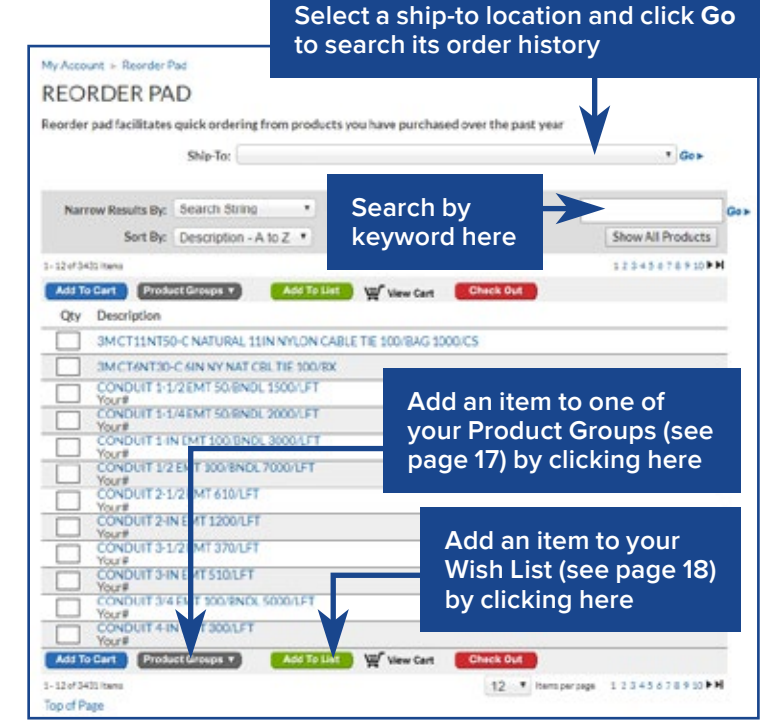

# NON-STOCK/SPECIAL ORDER FORM Request items not found in our store that you would like

Home > My Account

**MY ACCOUNT** 

Welcome Sptest! Log Out >

If you couldn't find the product you wanted on our e-commerce site, you can submit a special order. Go to My Account and click Non-Stock or Special Order Form under Product and Order Management.

|                                                                       |                                                                                   | Product and Order                                                                                                    |
|-----------------------------------------------------------------------|-----------------------------------------------------------------------------------|----------------------------------------------------------------------------------------------------|
|                                                                       |                                                                                   | Management                                                                                                    |
| Home > My Account > Non-Stock or Spec                                 | cial Order form                                                                   | <ul> <li>Wish List</li> <li>Customer Part Numbers</li> <li>Product Groups</li> <li>My Saved Carts</li> <li>Quick Pad</li> </ul>        |
| Please describe the product you<br>order for you:                     | I would like to see us carry or special                                           | Non-Stock or Special Order form                                                                                                    |
| Brand                                                                 |                                                                                   |                                                                                                    |
| Category                                                              |                                                                                   |                                                                                                    |
| Model #                                                               |                                                                                   | Entor the item's brand                                                                                                    |
| Qty Needed                                                            |                                                                                   | (manufacturer) category                                                                                                    |
| Description                                                           |                                                                                   | (click on the <b>Search by</b>                                                                                                    |
| Questions or Additional<br>Comments                                   |                                                                                   | on the left to see which<br>categories Loeb Electric<br>uses), model number,<br>quantity you would like,<br>and a detailed description |
| Enter your contact information                                        |                                                                                   | enter any questions or                                                                                                    |
| *Your Name                                                            | John Doe                                                                          | additional comments about                                                                                                    |
| *Phone Number                                                         | 123-456-7890                                                                      | the item underneath your                                                                                                    |
| *Email                                                                | johndoe@gmail.com                                                                 | description.                                                                                                    |
| Company Name                                                          |                                                                                   | Then, enter your contact                                                                                                    |
| Address                                                               |                                                                                   | information and select                                                                                                    |
| City, State, Zip                                                      |                                                                                   | how you would like                                                                                                    |
| Indicate how you wish to communicate:                                 | <ul> <li>Phone call back</li> <li>Email</li> </ul>                                | Loeb Electric to contact<br>you, then click <b>Submit</b>                                                                              |
| Your information will be kept co<br>Electric for our internal purpose | SUBMIT REQUEST ><br>nfidential and will only be used by Loeb<br>s of serving you. | Request to complete your<br>special order. A sales<br>representative will contact                                                      |
|                                                                       | Thank you for your interest!                                                      | you to update you on the status of your request.                                                                                       |

If you want to review your order before checking out, go to the Shopping Cart page by clicking the orange **Cart** icon in the upper right corner ( ), or the gray **View Cart** buttons on the product listing or product detail pages.

From this page, you can change the quantities of each item you want to buy, remove one or more items from your cart, add the items to a product group (see page  $\frac{17}{1}$ ), or save a cart (see page  $\frac{23}{1}$ ).

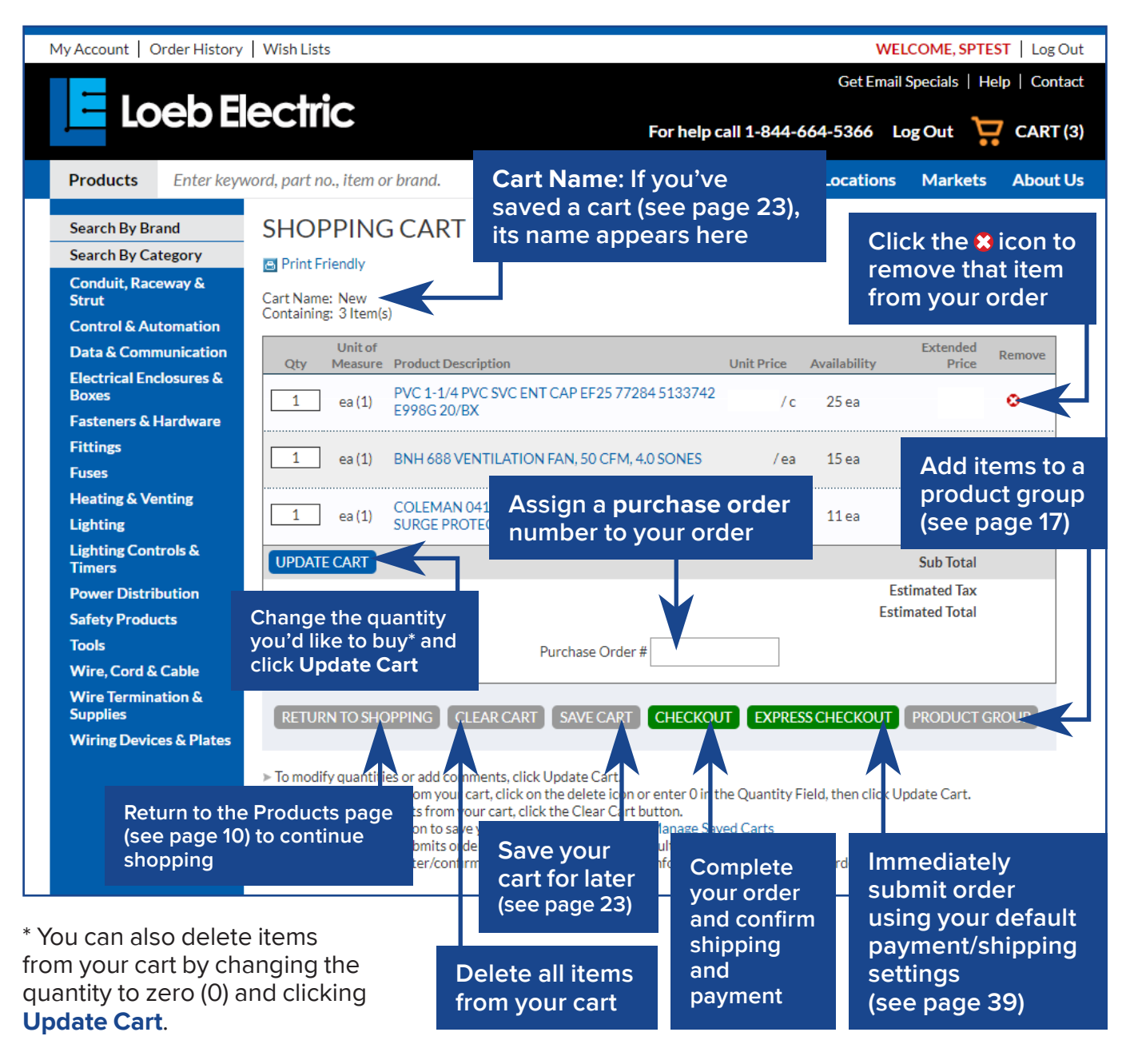

If you need to leave before you're finished shopping, or if you're in the planning phase of your project and aren't ready to check out yet, you can save your cart and come back to it later.

From the Shopping Cart page (see page 22), click on the gray Save Cart button underneath the cart contents. A new field will appear and prompt

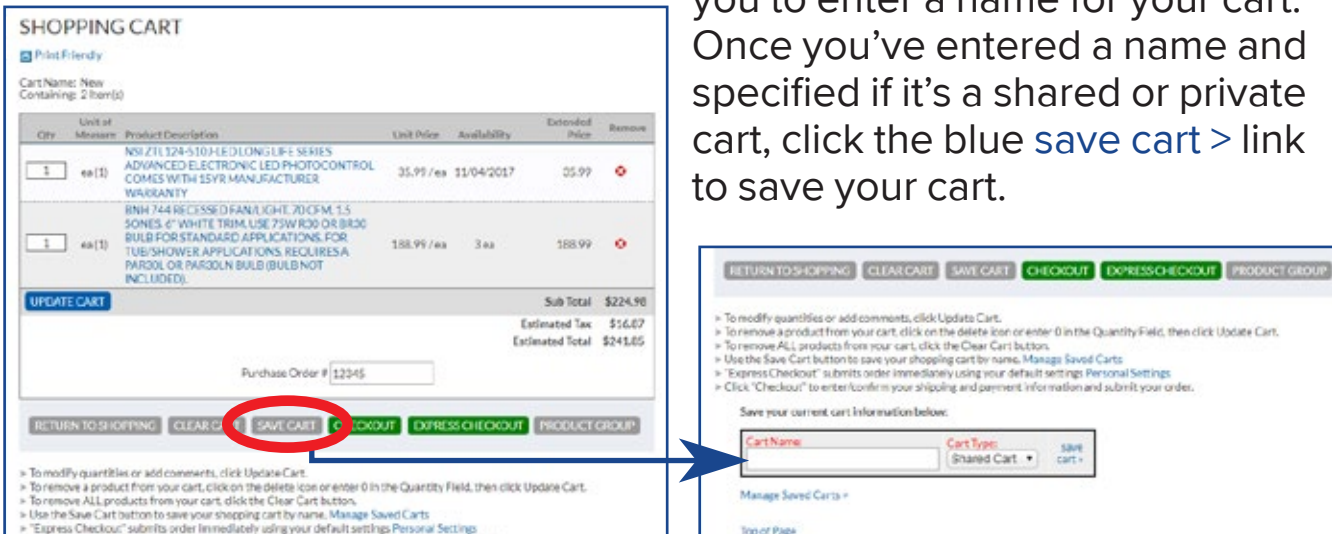

you to enter a name for your cart. Once you've entered a name and specified if it's a shared or private cart, click the blue save cart > link to save your cart.

Shared Cart +

ies or add comments, click Update Cart.

Save your current cart information below:

CartName

Manage Soved Carts #

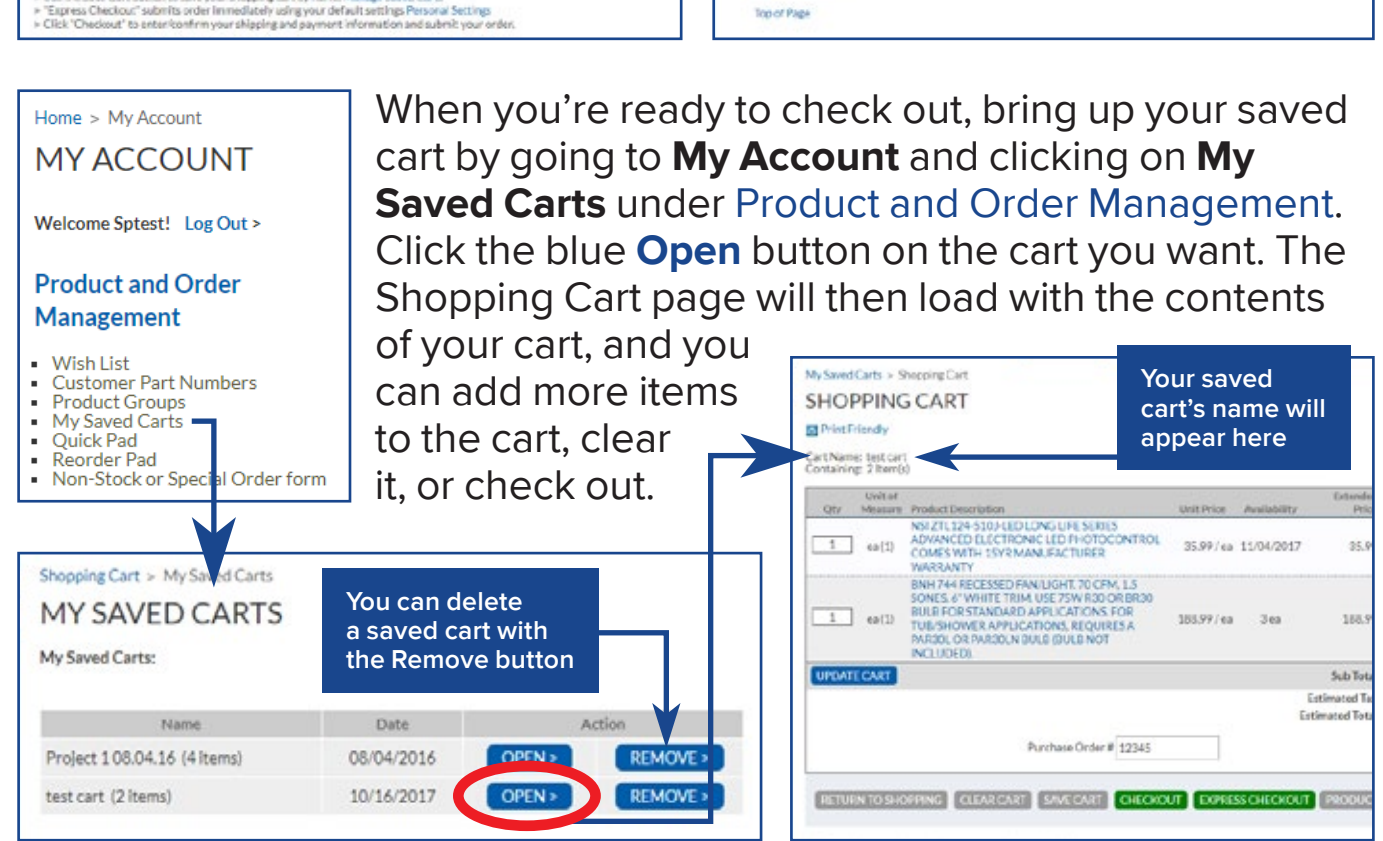

Once you click the green **Checkout** button from the **Product Listing** (see page 14), **Product Detail** (see page 16), or **Shopping Cart** (see page 22) pages, the **Shipping Information** page (below) will appear. If you're logged in, the page will automatically fill in your default ship-to information. You can then confirm the shipping information or change it. When everything looks correct, click **Continue to Billing** to proceed to the payment information page.

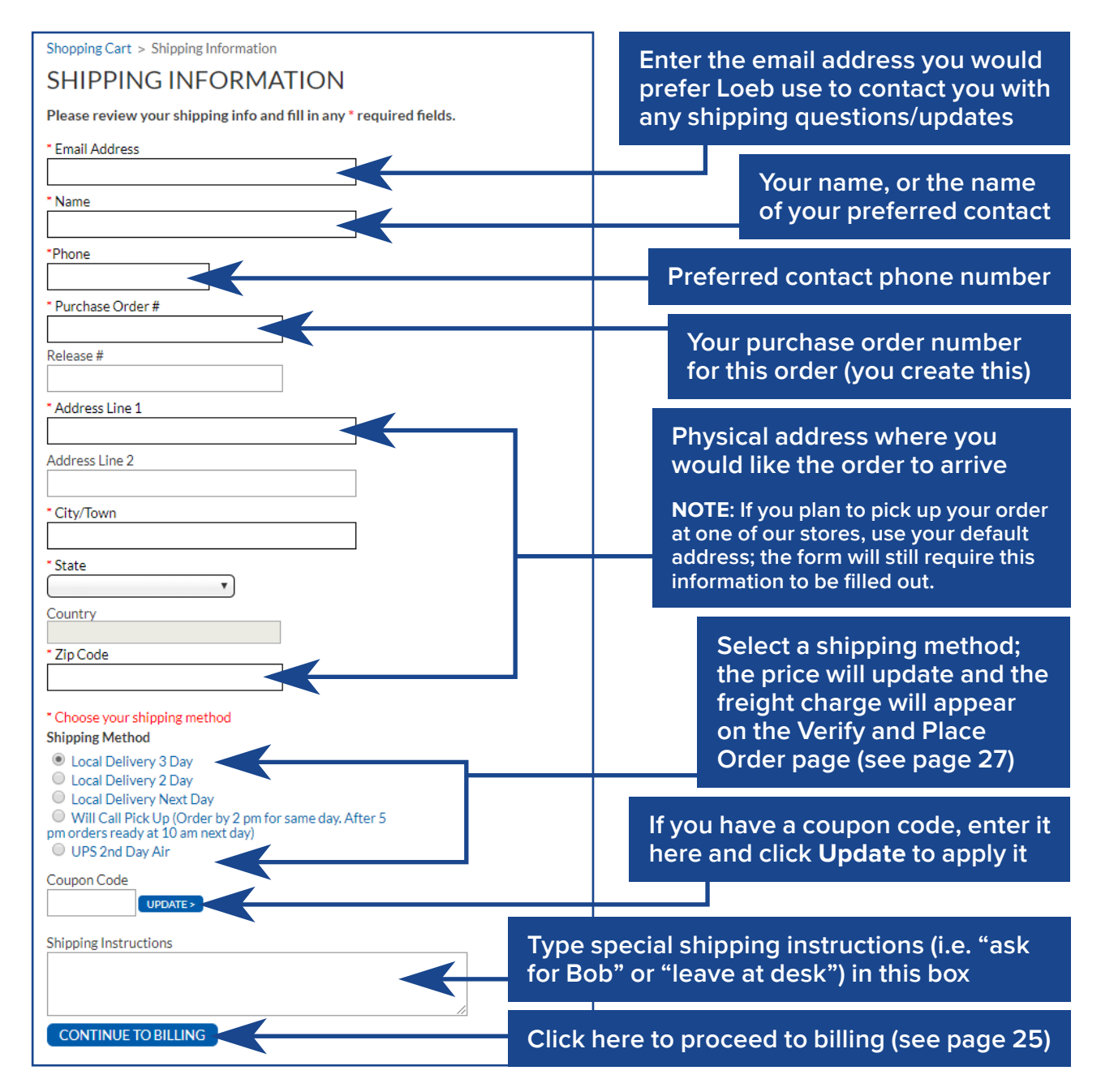

After confirming the shipping information for your order (see page <u>24</u>), you'll then choose how you want to pay for it.

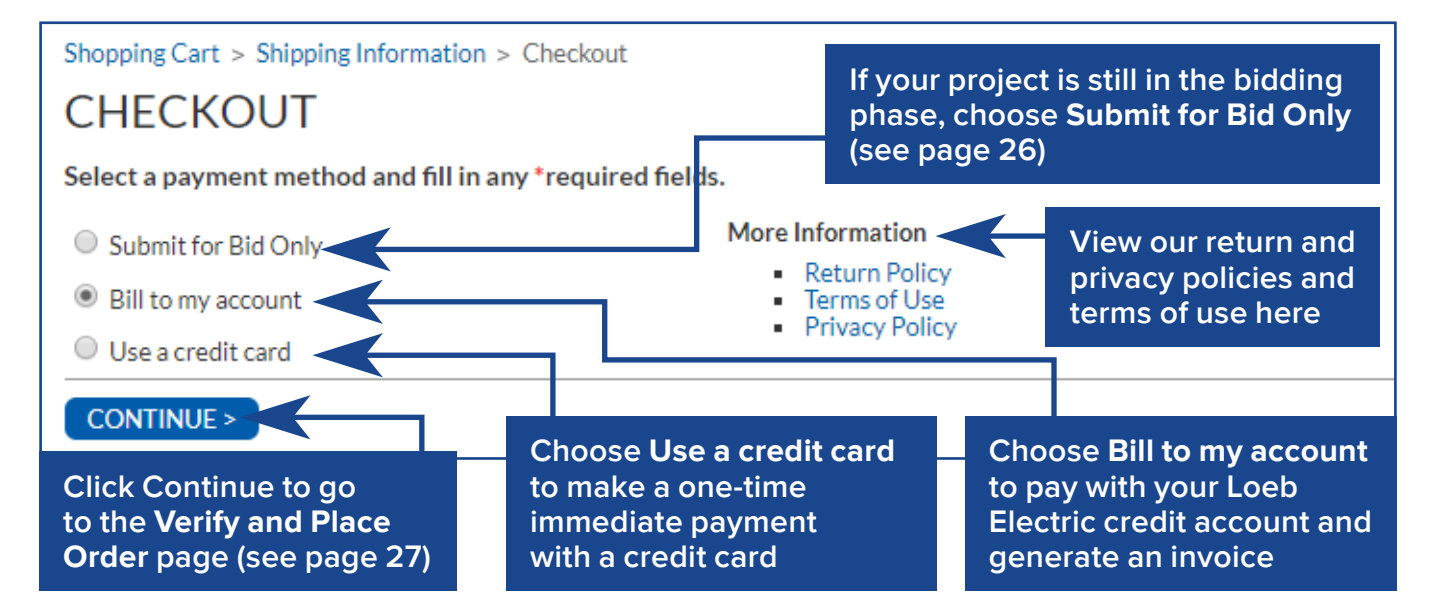

#### PAYING WITH A CREDIT CARD

If you select **Use a credit card**, a new form will appear under the payment methods.

If your billing and shipping addresses are different, uncheck the "Billing Address is the same as shipping" option and enter your billing address. Enter the name on the credit card you're using, then click the **Enter Credit Card Number** button. Another form will appear.

Enter your credit card number and expiration date. Once the information is verified, click the gray **Place Order** button to proceed to the **Verify and Place Order** page (see page 27).

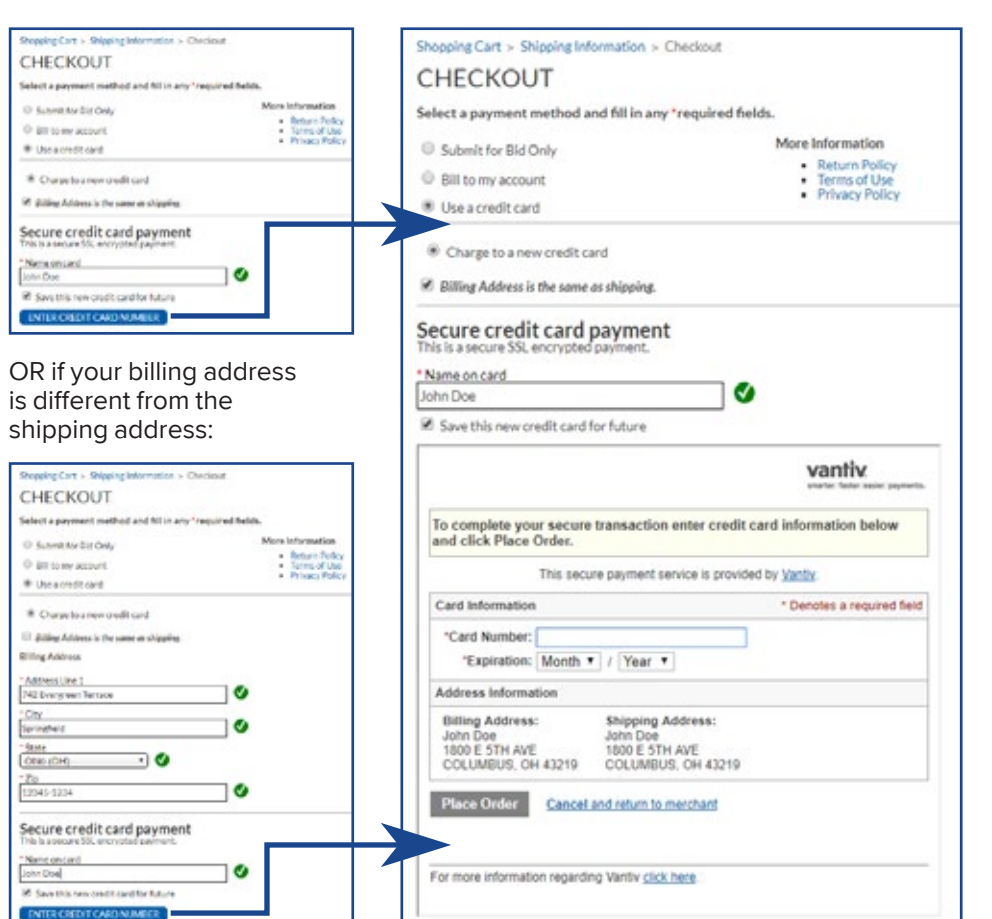

#### CHECKING OUT Selecting your payment method

#### PAYING WITH YOUR LOEB ELECTRIC CREDIT ACCOUNT

If you select **Bill to my account** and click **Continue**, you'll progress directly to the **Verify and Place Order** page (see page <u>27</u>). The order will be billed to your account. You can then pay

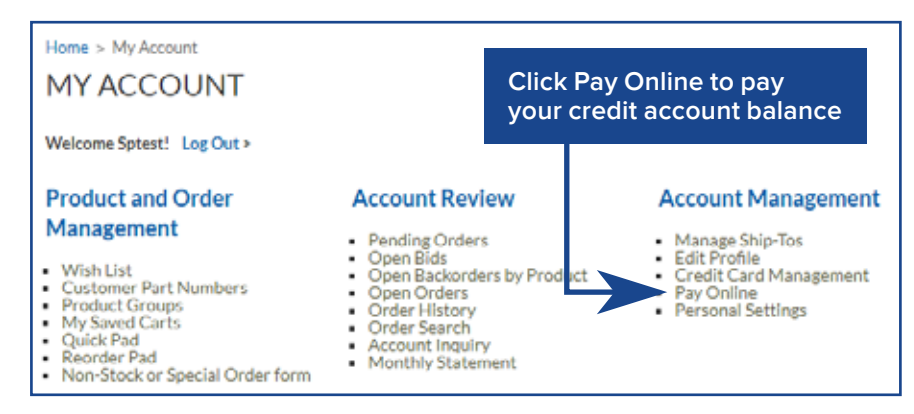

off your balance at a later date by going to **My Account>Account Management>Pay Online** when you're ready to pay, or send yourself the invoice. See page <u>30</u> for more details about your order history, page <u>38</u> for details about online payment, and page <u>39</u> for information about default payment settings.

#### SUBMIT FOR BID ONLY

If your project is still in the bidding phase, you can choose **Submit for Bid Only** to generate a detailed materials quote that includes itemized pricing and expected freight and tax charges. Once you click **Submit Quote**, you'll receive an email confirmation. You can later manage your open bids from **My Account>Account Review>Open Bids** (see page <u>32</u>).

| Shipping Information > Checkout > Verify and Place Order                                                                      |                                                                                           |                    |         |         |                                              |  | Home > My Account > Order Confirm                                                                                                    |                              |                                                                      |                                                            |                             |                      |                   |                     |
|----------------------------------------------------------------------------------------------------|-------------------------------------------------------------------------------------------|--------------------|---------|---------|----------------------------------------------|--|----------------------------------------------------------------------------------------------------|------------------------------|----------------------------------------------------------------------|------------------------------------------------------------|-----------------------------|----------------------|-------------------|---------------------|
| VERIFY AND PLACE ORDER                                                                                                    |                                                                                           |                    |         |         |                                              |  | ORDER CONFIRM                                                                                                    |                              |                                                                      |                                                            |                             |                      |                   |                     |
| Please confirm your order details below and click                                                                             | submit to con                                                                             | nplete yo          | ur purc | hase    |                                              |  | Thank you for your order. As soon as we begin pr<br>page.                                                                                     | ocessings                    | ou will be able                                                      | to track the                                               | status cellin               | e via th             | e My A            | ccount              |
| Shipping Address:                                                                                                    | Billing Address:                                                                          |                    |         |         |                                              |  | Columbus                                                                                                    |                              |                                                                      | Quote                                                      | Confi                       | rma                  | tio               | n                   |
| Doe Linchsc<br>742 Evengreen Terrace<br>Seringhald, OM 12345-1234                                                             | Doe Electric<br>742 Evergreen Te<br>Springfield, CH-1                                     | 97869<br>2345-1234 |         |         |                                              |  | 1800 E STM AME<br>COLUMBUS, OH 43219-2592                                                                                                    |                              | Your                                                                 | quote numbe<br>\$ 100001234                                | er Ha:<br>La                | Qu:<br>10/           | 04 Date<br>17/201 | 7                   |
| Sklapilag Instructions<br>"EMAL: phrobe-gamalicom "SUBMIT<br>FOR QUOTE ONY<br>Payment Method: Submit for Quote Only           | Quote Details<br>Ship Via<br>Ship Branch:<br>Ordered By:<br>Phone #<br>PO #:<br>Release # |                    |         | Local C | John Doe<br>John Doe<br>23-456-7890<br>12345 |  | Shipping Address:<br>Doe Electric<br>742 Fuergenan Tenzos<br>Springheld, CH 12345-1234<br>Shipping Instructions<br>"MAUL: school Sermin com " | DOMT                         | Billing A<br>Doe Elec<br>742 Even<br>Springhe<br>Quote D<br>Shia Via | ddress:<br>tric<br>green Terraco<br>Id, OH 12345<br>otalis | -1234                       | La                   | al Deliv          | ery 1 Day           |
| Description                                                                                                    | Availability                                                                              | Order Qty          | UnitP   | the     | ExtPrice                                     |  | FOR QUOTE CND                                                                                                    |                              | Ship Bra<br>Ordered                                                  | scho<br>Bhr                                                |                             | 000                  |                   | MAIN 10<br>John Doe |
| GE F13T6/CW 12-IN PREHT FLUOR LAMP 24/CASE \$0096 **WM                                                                        | 90 es                                                                                     | lea                | s       | /ea     | s                                            |  |                                                                                                    |                              | Phone #                                                              |                                                            |                             |                      | 123-              | 456-7890<br>12345   |
| GE LED11DA19/027-120.6/CASE 11328 DELISTED REPALCED BY<br>69117                                                               | 10/22/2017                                                                                | 1ea                | 5       | /ea     | 5                                            |  | Description                                                                                                    |                              | Availability                                                         | Order Qty                                                  | this City                   | Usiki                | Nice              | ExtPrice            |
| GE LED 120 P00RW83040-120 12W LED UMP 6/CASE 42131                                                                            | 220 ea                                                                                    | 3 ea               | \$      | / 60    | \$                                           |  | GEF 13TO/OW 12-IN PREHT FLUOR LAMP 24/CAS                                                                                                    | 10098                        | 66.44                                                                | Les                                                        | 1es                         | 5                    | 744               | 5                   |
| GE LED15FM12-W-120-20433 12" FLUSHMOUNT LED CEILING<br>FIXTURE 2/CASE 20430                                                   | 8 ea                                                                                      | 468                | 5       | /ea     | 5                                            |  | GE LED11DA19/827-120-6/CASE 11328 DELISTED                                                                                                    |                              | 11/11/2017                                                           | Lea                                                        | 100                         | s                    | / 68              | s                   |
|                                                                                                    |                                                                                           |                    | Subtota | 4       | \$                                           |  | GELED 120 P30 RW53040-120 12W LED LMP 6/CA                                                                                                    | \$7.42131                    | 13149                                                                | 344                                                        | 344                         | 5                    | /44               | 5                   |
| Network                                                                                                    |                                                                                           |                    | Freight |         | \$                                           |  | GELED15FM12 W-120-20433-12" FLUSHMOUNT<br>CEILING FINTURE 2/CASE 20433                                                                        | LED                          | 4ea                                                                  | 4.00                                                       | 4 ea                        | \$                   | /es               | \$                  |
| All celles for shortage or emore must be hade at ence, returns require written authorited.<br>Special antenane non-returned e | or and are subject to ha                                                                  | costos ber         | Handlin | 8       | 5                                            |  |                                                                                                    |                              |                                                                      |                                                            |                             | Subto                | al                | 5                   |
| Part due involver may be subject to 1.2% late charge.                                                                         | March 1997                                                                                |                    | lotal   | _       | 5                                            |  | Notes                                                                                                    | 1011012                      | 1912/03/07                                                           | 20090425                                                   |                             | Так                  |                   | \$                  |
| < MODIFY QUOTE                                                                                                    | SUBMIT QUOT                                                                               | D.                 |         |         |                                              |  | and a sector shoring a second station must be made at toos, returns require                                                                   | aureara.e                    | Northerion and are s                                                 | spectro surgering                                          | conder donce.               | Handl                | c<br>ne           | 5                   |
|                                                                                                    |                                                                                           |                    |         |         |                                              |  | Faint due Involves may be subject to LSNs was charge.<br>Thank you for your order. An email confirmation has                                  | seen sent t                  | 6 yeu.                                                               |                                                            |                             | Tetal                | <u> </u>          | 5                   |
| $\frown$                                                                                                    |                                                                                           |                    |         |         |                                              |  |                                                                                                    | ETURN TO                     | THEHOMER                                                             | а                                                          |                             |                      |                   |                     |
| Click Modify Quote to<br>return to the ShoppingClick Submit Quote<br>to generate your<br>material quote                       |                                                                                           |                    |         |         |                                              |  | Clie<br>to sho                                                                                                    | ck <b>R</b><br>go b<br>op.lo | eturn t<br>ack to<br>ebele                                           | to the<br>the n<br>ctric.o                                 | <b>hom</b><br>nain p<br>com | i <b>e p</b><br>bagi | ago<br>e,         | e                   |

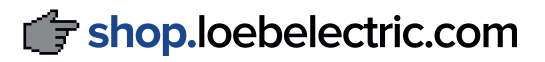

Once you've entered your shipping information and confirmed your payment method, you'll see the **Verify and Place Order** page. You can review your shipping and billing addresses, shipping instructions, payment method, items being ordered, freight and tax charges, and any discounts applied.

If everything is correct, click the green **Submit Order** button to complete your order. If you need to change anything, click the blue **Modify Order** button to return to the **Shopping Cart** page (see page <u>22</u>).

Shipping Information > Checkout > Verify and Place Order

#### VERIFY AND PLACE ORDER

#### Please confirm your order details below and click submit to complete your purchase

Shipping Address:

Doe Electric 742 Evergreen Terrace Springfield, OH 12345-1234

Shipping Instructions \*\*EMAIL: johndoe@gmail.com

Payment Method: Bill to my account

Billing Address:

Doe Electric 742 Evergreen Terrace Springfield, OH 12345-1234

Order Details Ship Via: Ship Branch: Ordered By: Phone #: PO #: Release #:

Local Delivery 3 Day John Doe 123-456-7890 12345

| Description                                                                                                    |                              | Availability         | Order Qty       | Unit   | Price | Ext Price |
|----------------------------------------------------------------------------------------------------|------------------------------|----------------------|-----------------|--------|-------|-----------|
| 3M 1700C-VIOLET 3/4X66FT VNL TAPE 10/BX 100/CS                                                                    | APE 10/BX 100/CS 202 ea 1 ea |                      |                 |        |       | \$        |
|                                                                                                    | Subto                        | tal                  | \$              |        |       |           |
|                                                                                                    |                              |                      |                 | Tax    |       | \$        |
| Notes:                                                                                                    |                              |                      |                 | Freigh | t     | \$        |
| All claims for shortage or errors must be made at once, returns require writ<br>Special orders are non-returnable | ten authorization an         | d are subject to har | ndling charges. | Handl  | ing   | \$        |
| Past due invoices may be subject to 1.5% late charge.                                                             |                              |                      |                 | Total  |       | \$        |
| Click Modify order to                                                                                             | DER                          |                      | R>              |        |       |           |

click modify order to return to the Shopping Cart page (see page 22) and change your order

| YORDER | SUBMIT ORDER > |  |
|--------|----------------|--|
|        |                |  |
|        |                |  |
|        |                |  |

Click **Submit order** to complete and place your order

You'll then receive an email confirmation for your order at the email address you specified on the **Shipping Information** page (see page <u>24</u>). If you've paid with your Loeb Electric account, you can email yourself an invoice. See page <u>31</u> for details on sending invoices.

To manage your account, click on the **My Account** link in the upper left corner of the website, or go to <u>shop.loebelectric.com/myaccount</u>. See page <u>5</u> for detailed instructions on how to find the **My Account** page.

There are three main subsections on the **My Account** page: **Product and Order Management**, **Account Review**, and **Account Management**.

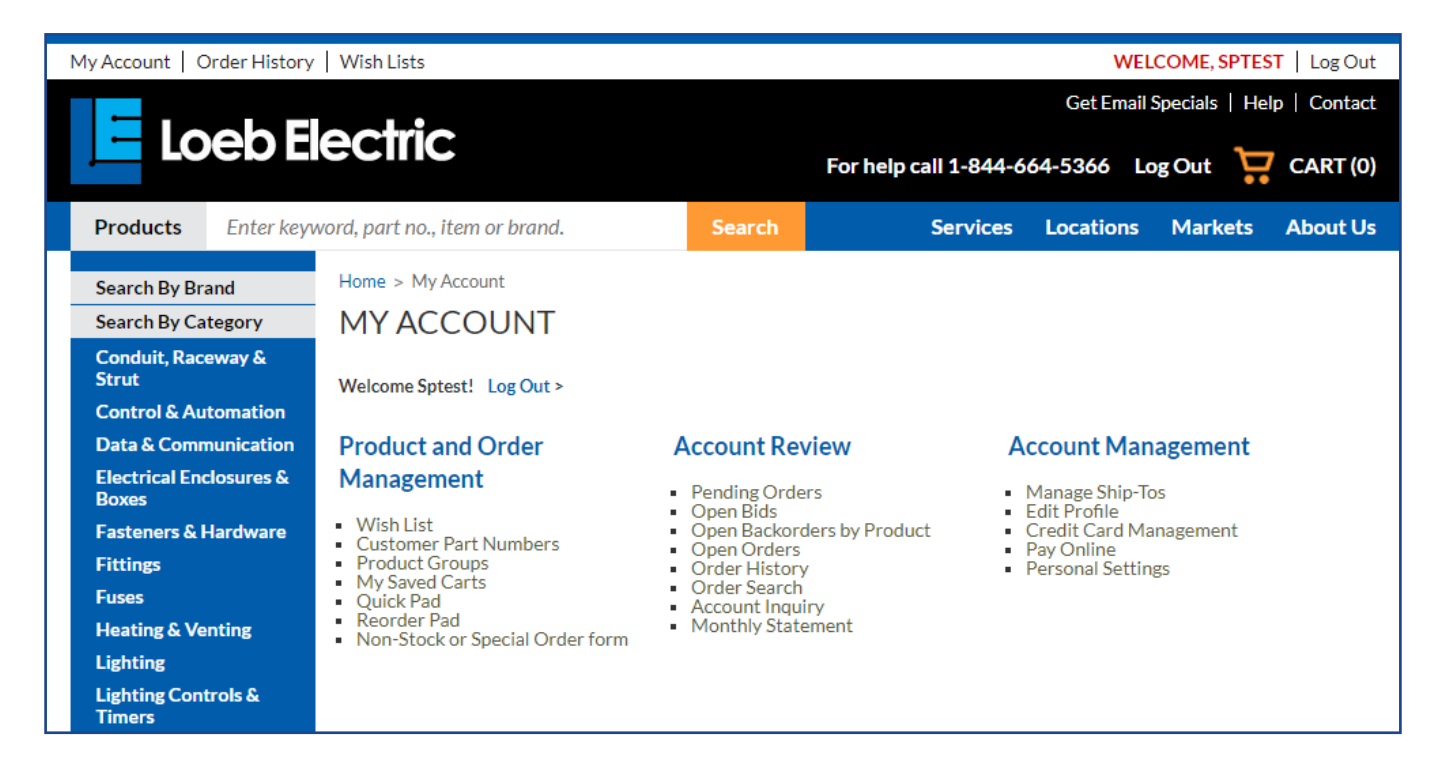

#### PRODUCT AND ORDER MANAGEMENT

The Product and Order Management section deals with your wish list, product groups, saved carts, Quick and Reorder Pads, and the non-stock/ special order form. To review these subjects, please see the following pages of this guide:

| Wish List18             | Quick Pad20           |
|-------------------------|-----------------------|
| Customer Part Numbers19 | Reorder Pad20         |
| Product Groups17        | Non-Stock or          |
| My Saved Carts 23       | Special Order form 21 |

The **My Account>Account Review** subsection deals with your current and past orders and account status. You can search your order history by Loeb Electric invoice number, your PO numbers, part numbers, dates, and even keyword.

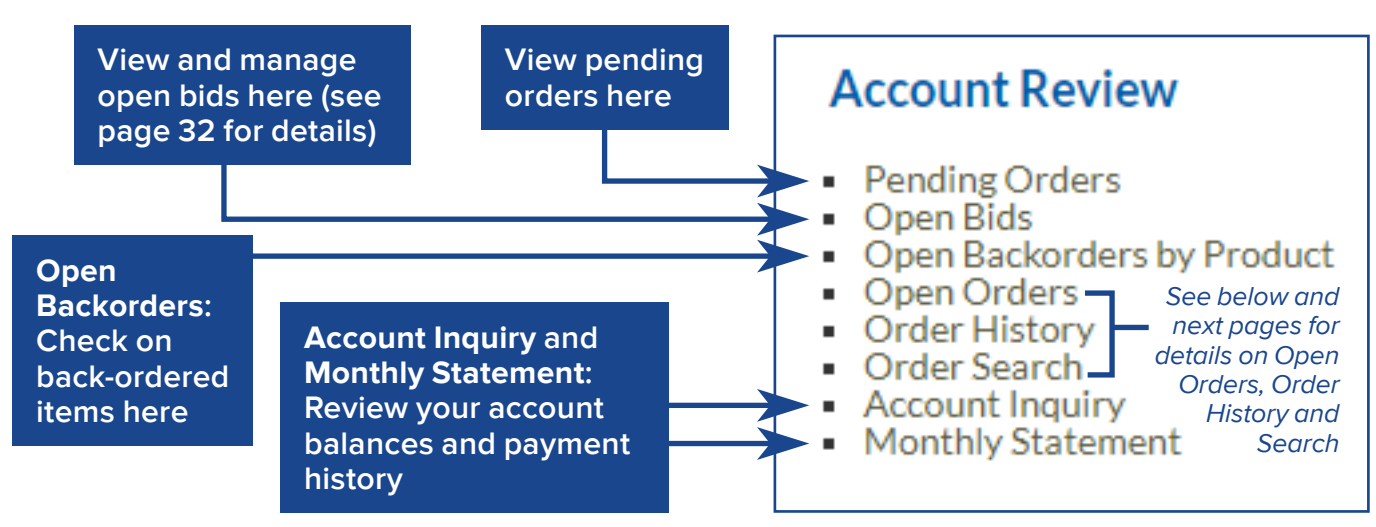

#### **OPEN ORDERS**

To view your currently-open orders, go to **My Account>Account Review>Open Orders**. You'll then see a page listing all of the orders in progress—orders that have not yet shipped—for a given ship-to address.

To see open orders for a different ship-to address, select an address from the **Ship-To:** drop-down menu above the list of orders, then click **Go**.

To view the contents of a specific order, click on the order's invoice number in the **Order #** column.

See page  $\underline{31}$  for more details on order invoices.

| PENOR                              | DERS                                | here to            | see it    | s open (   | orders     |
|------------------------------------|-------------------------------------|--------------------|-----------|------------|------------|
| liew the open o                    | nders for this Bill-To/S            | Nip                |           |            |            |
| Print Friendly                     | Ship-To:                            |                    |           |            |            |
| Dustomer: Doe E<br>Address: 742 Ev | Sectric<br>organan Terrace, Springt | wid. OH 12345-1234 | Phone: 12 | 1-456-7890 |            |
| 238 ViewAll                        |                                     |                    |           |            |            |
| Order Date                         | Order#                              | PO#                | Amount    | Status     | Ship Duta  |
| 10/03/2017                         | 510000011175                        |                    |           | Open Order | 10/19/2017 |
| 10/03/2017                         | \$1000001117.4                      |                    |           | Open Order | 10/03/2017 |
| 09/29/2017                         | 51000001117.3                       |                    |           | Open Order | 10/27/2017 |
| 09/29/2017                         | \$1000001117.2                      |                    |           | Open Order | 09/12/2017 |
| 09/29/2017                         | \$1000001117.1                      |                    |           | Open Order | 09/29/2017 |
| 09/29/2017                         | 51000001116                         |                    |           | Open Order | 09/26/2017 |
| 09/27/2017                         | \$1000001115                        |                    |           | Open Order | 09/27/2017 |
| 09/38/2017                         | 51000001114.7                       |                    |           | Open Order | 10/19/2017 |
| 09/15/2017                         | \$1000001114.6                      |                    |           | Open Order | 10/17/2017 |
| 09/14/2017                         | \$1000001114.5                      |                    |           | Open Order | 10/03/2017 |
| 09/12/2017                         | 51000001114.4                       |                    |           | Open Order | 10/14/2241 |
| 09/06/2017                         | \$1000001114.3                      |                    |           | Open Order | 09/15/2017 |
| 09/05/2017                         | 51000001114.2                       |                    |           | Open Order | 09/29/2017 |
| 09/05/2017                         | \$1000001114.1                      |                    |           | Open Order | 09/10/2017 |
| 09/01/2017                         | \$1000001113                        |                    |           | Open Order | 09/21/2017 |
| 08/29/2017                         | 51000001112                         |                    |           | Open Order | 10/03/2017 |
| 08/28/2017                         | 51000001111.4                       |                    |           | Open Order | 08/28/2017 |
| 08/28/2017                         | 51000001111.3                       |                    |           | Open Order | 08/28/2017 |
| 08/28/2017                         | \$1000001111.2                      | Search for a       |           | Open Order | 08/28/2017 |
| 08/25/2017                         | \$1000001111.1                      | specific orde      | r 🔤       | Open Order | 09/03/2017 |
|                                    |                                     | specific orde      |           |            |            |

#### **ORDER HISTORY**

To view your order history by ship-to address, go to **My Account>Account Review>Order History**. Similar to the Open Orders page, you'll see a page listing all of the **completed** orders—orders that have already arrived to their ship-to locations and/or invoiced or paid—for a given ship-to address.

To see the order history for a different ship-to address, select an address from the **Ship-To:** drop-down menu above the list of orders, then click **Go**.

To view the contents of a specific order, click on the order's invoice number in the **Order #** column.

See page  $\underline{31}$  for more details on order invoices.

#### **ORDER SEARCH**

If you just want to search for a particular order, go to **My Account>Account Review>Order Search**. Here, you can use keywords to search among your order history, open orders and bids all at once.

Check which search items you want to look through, enter your search keyword in the **Advanced Order Search** box, then click **Search**.

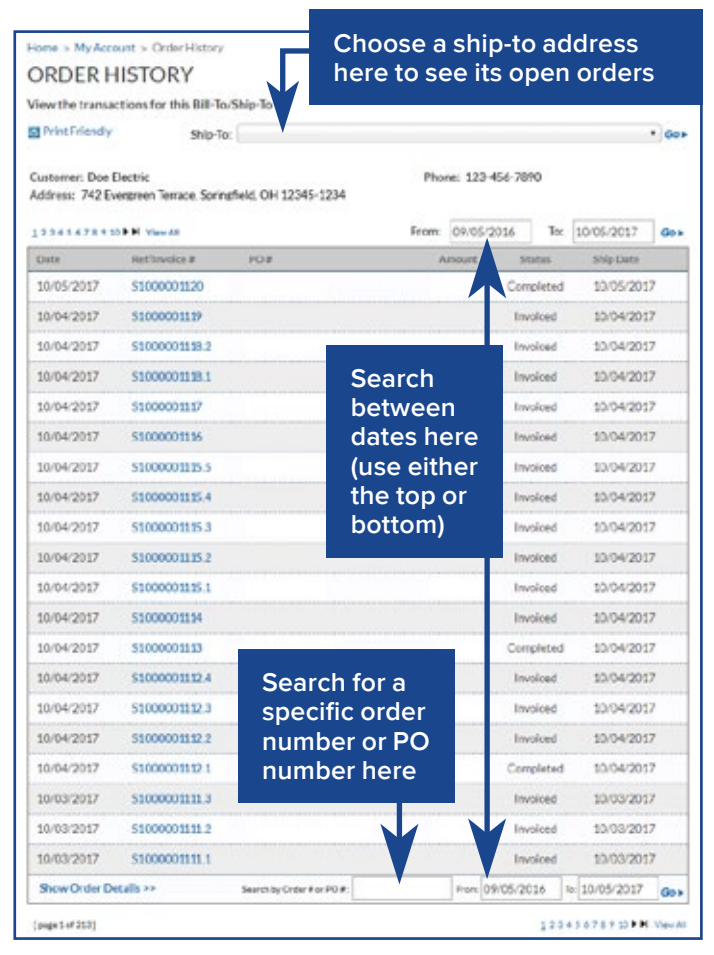

| Home > My Account > Order Search                                                                                                    |  |  |  |  |  |  |  |
|----------------------------------------------------------------------------------------------------|--|--|--|--|--|--|--|
| ORDER SEARCH                                                                                                    |  |  |  |  |  |  |  |
| search for orders by order number, purchase order, product and more                                                                                                    |  |  |  |  |  |  |  |
| Search Pages:                                                                                                    |  |  |  |  |  |  |  |
| Open Orders Open Bids Order History                                                                                                    |  |  |  |  |  |  |  |
| From: (mm/dd/yyyy) To: (mm/dd/yyyy)                                                                                                    |  |  |  |  |  |  |  |
| 09/17/2017 10/17/2017                                                                                                    |  |  |  |  |  |  |  |
| Search Items:                                                                                                    |  |  |  |  |  |  |  |
| Order Number My Part Number                                                                                                    |  |  |  |  |  |  |  |
| P.O. Number Manufacturer Catalog Number                                                                                                    |  |  |  |  |  |  |  |
| Release Number Product Description                                                                                                    |  |  |  |  |  |  |  |
| Advanced Order Search                                                                                                    |  |  |  |  |  |  |  |
| SEARCH                                                                                                    |  |  |  |  |  |  |  |
| Searching by Order Number or PO Number will generally give you the quickest<br>results, while searching on other items will take longer since each individual<br>invoice must be examined. Keep the date range as tight as possible for faster<br>more targeted results. |  |  |  |  |  |  |  |

From the **Open Orders** (see page 29) or **Order History** (see page 30) pages, or from your **Order Search** (see page 30) results, you can view an online copy of an order's invoice. Click on the invoice number—listed in the **Order #** column of the Open Orders/Order History pages—to bring up the order's invoice.

You can email yourself a copy of the invoice by using the form at the bottom of the page. Type in the email address you want to send the invoice to, then click the blue **Email the order invoice** button to send.

| - rint Friendly                                                                                                    |                                                                                                    |                                                                                                    |                                                                                                    |                                               |
|----------------------------------------------------------------------------------------------------|----------------------------------------------------------------------------------------------------|----------------------------------------------------------------------------------------------------|----------------------------------------------------------------------------------------------------|-----------------------------------------------|
|                                                                                                    |                                                                                                    |                                                                                                    | INVO                                                                                                    | DICE                                          |
|                                                                                                    |                                                                                                    |                                                                                                    | Invoice Date                                                                                                    | Invoice<br>Number                             |
| Columbus                                                                                                    |                                                                                                    |                                                                                                    | 10/04/2017                                                                                                    | 5                                             |
| 1800 E 5TH AVE<br>COLUMBUS, OH 432                                                                                                    | 19-2592                                                                                                    |                                                                                                    | Please Remit                                                                                                    | Payment To:                                   |
|                                                                                                    |                                                                                                    |                                                                                                    | LOEB ELECTRIC<br>1800 E FIFTH AV<br>COLUMBUS, OH                                                                 | /E<br>43219-2592                              |
| BILL TO:                                                                                                    |                                                                                                    | SHIP TO:                                                                                                    |                                                                                                    |                                               |
|                                                                                                    |                                                                                                    |                                                                                                    |                                                                                                    |                                               |
| ORDERED BY:                                                                                                    |                                                                                                    | SHIP BRANCH:                                                                                                    |                                                                                                    |                                               |
|                                                                                                    |                                                                                                    | 10000                                                                                                    |                                                                                                    |                                               |
|                                                                                                    |                                                                                                    |                                                                                                    |                                                                                                    |                                               |
| Customer Number                                                                                                    | Purchase Order Number                                                                                                    | Release Number                                                                                                    | Sales                                                                                                    | person                                        |
| Customer Number                                                                                                    | Purchase Order Number<br>5948-A3275                                                                                                    | Release Number                                                                                                    | Sales<br>DSO                                                                                                    | MME                                           |
| Customer Number<br>Terms                                                                                                    | Purchase Order Number<br>5948-A3275<br>Ship Via                                                                                                    | Release Number<br>Writer                                                                                                    | Salesy<br>DSO<br>Ship Date                                                                                       | MME<br>Order Date                             |
| Customer Number<br>Terms                                                                                                    | Purchase Order Number<br>5948-A3275<br>Ship Via<br>Local Delivery Next Day                                                                                                    | Release Number<br>Writer<br>DMURDO                                                                                                 | Sales<br>DSO<br>Ship Date<br>10/04/2017                                                                          | MME<br>Order Date<br>09/29/2017               |
| Customer Number<br>Terms<br>Ordered Shipped<br>1ea 1ea                                                                                                    | Purchase Order Number<br>5948-A3275<br>Ship Via<br>Local Delivery Next Day<br>Product I<br>C-H CHE120 1P 20A 120/240V C                                                                                                    | Release Number<br>Writer<br>DMURDO<br>Sescription                                                                                  | Salesy<br>DSO<br>Ship Date<br>10/04/2017<br>Net Unit Price                                                       | MME<br>Order Date<br>09/29/2017<br>Net Amount |
| Customer Number<br>Terms<br>Ordered Shipped<br>1ea 1ea<br>ihipping Instructions:                                                                                                    | Purchase Order Number<br>5948-A3275<br>Ship Via<br>Local Delivery Next Day<br>Product t<br>C-H CHF120 1P 20A 120/240V C                                                                                                    | Release Number<br>Writer<br>DMURDO<br>Sescription<br>/B Your #                                                                     | Salesy<br>DSO<br>Ship Date<br>10/04/2017<br>Net Unit Price                                                       | MME<br>Order Date<br>09/29/2017<br>Net Amount |
| Customer Number<br>Terms<br>Ordered Shipped<br>1ea 1ea<br>ihipping Instructions:                                                                                                    | Purchase Order Number<br>5948-A3275<br>Ship Via<br>Local Delivery Next Day<br>Product I<br>CH CHF120 1P 20A 120/240V C                                                                                                    | Release Number<br>Writer<br>DMURDO<br>Description<br>/B Your #                                                                     | Salesy<br>DSO<br>Ship Date<br>10/04/2017<br>Net Unit Price<br>Subtotal                                           | MME<br>Order Date<br>09/29/2017<br>Net Amount |
| Customer Number Terms Ordered Shipped 1ea 1ea Shipping Instructions: f paid by 11/10/2017 y provice is due to 11/25                                                                                                    | Purchase Order Number<br>5948-A3275<br>Ship Via<br>Local Delivery Next Day<br>Product 0<br>CH CHF120 1P 20A 120/240V C<br>you may deduct \$<br>COP<br>item                                                                                                    | Release Number<br>Writer<br>DMURDO<br>Rescription<br>/B Your #<br>Oy the invoiced<br>ns to your cart                               | Salesy<br>DSO<br>Ship Date<br>10/04/2017<br>Net Unit Price<br>Subtotal<br>Tax                                    | MME<br>Order Date<br>09/29/2017<br>Net Amount |
| Customer Number Terms Ordered Shipped 1ea 1ea ihipping Instructions: f paid by 11/10/2017 y nvoice is due by 11/25 totas: No proportion of the second second | Purchase Order Number<br>5948-A3275<br>Ship Via<br>Local Delivery Next Day<br>Product I<br>C-H CHF120 1P 20A 120/240V C<br>COP<br>item<br>if yo<br>the                                                                                                    | Release Number                                                                                                    | Salesy<br>DSO<br>Ship Date<br>10/04/2017<br>Net Unit Price<br>Subtotal<br>Tax<br>Freight                         | MME<br>Order Date<br>09/29/2017<br>Net Amount |
| Customer Number<br>Terms Ordered Shipped lea lea ihipping Instructions: f paid by 11/10/2017 y invoice is due by 11/25 lotes: We appreciate your business f158-4952.                                                                                                    | Purchase Order Number<br>5948-A3275<br>Ship Via<br>Local Delivery Next Day<br>Product I<br>C-H CHF120 1P 20A 120/240V C<br>You may deduct \$<br>(2017<br>If you<br>if you<br>the                                                                                                    | Release Number<br>Writer<br>DMURDO<br>Rescription<br>//B Your #<br>Op the invoiced<br>ns to your cart<br>ou want to buy<br>m again | Salesy<br>DSO<br>Ship Date<br>10/04/2017<br>Net Unit Price<br>Subtotal<br>Tax<br>Freight<br>Handling             | MME<br>Order Date<br>09/29/2017<br>Net Amount |
| Customer Number Terms Ordered Shipped 1ea 1ea Shipping Instructions: f paid by 11/10/2017 y invoice is due by 11/25 kotes: We appreciate your business 158-4952 MPORTANT! Please refer to                                                                                                    | Purchase Order Number<br>5948-A3275<br>Ship Via<br>Local Delivery Next Day<br>Product I<br>C-H CHF120 1P 20A 120/240V C<br>COP<br>item<br>if you<br>the invoice # when paying an<br>Add                                                                                                    | Release Number                                                                                                    | Salesy<br>DSO<br>Ship Date<br>10/04/2017<br>Net Unit Price<br>Subtotal<br>Tax<br>Freight<br>Handling<br>Discount | MME<br>Order Date<br>09/29/2017<br>Net Amount |
| Customer Number<br>Terms<br>Ordered Shipped<br>1ea 1ea<br>Shipping Instructions:<br>f paid by 11/10/2017 y<br>invoice is due by 11/25<br>éotes:<br>We appreciate your business<br>158-4952.<br>MPORTANTI Please refer to i<br>uthorization before you retu<br>estocking fee. Past due amou                                                                                                    | Purchase Order Number<br>5948-A3275<br>Ship Via<br>Local Delivery Next Day<br>Product I<br>C-H CHF120 1P 20A 120/240V C<br>COP<br>item<br>if you<br>the invoice # or hen paying an<br>the invoice # or hen paying an<br>the invoice # or hen paying | Release Number                                                                                                    | Salesy<br>DSO<br>Ship Date<br>10/04/2017<br>Net Unit Price<br>Subtotal<br>Tax<br>Freight<br>Handling<br>Discount | MME Order Date 09/29/2017 Net Amount          |

If you want to reorder the items listed on the invoice, click the **Copy items to shopping cart** > button to add them to your cart.

If you want to copy the listed items to one of your product groups (see page 17), click the **Copy items to group** > button. The page will prompt you to choose an existing product group or to create a new group

Email an electronic copy of your order invoice to a specific email address you've entered

to add the items.

#### ACCOUNT REVIEW Open Bids: View and manage open bids

If you've checked out an order with **Submit for Bid Only** (see page <u>26</u>), you can view the order under **My Account>Account Review>Open Bids**.

When you're ready to approve a bid, click on its bid number in the Bid # column of the Open Bids page to open its details. Review its details, add any approval comments you have in the **Bid Approval Comments** box, then click the blue **Approve Bid**> button on the lower right.

If your project isn't going forward, or if you need to change your bid, you can deny the bid using the **Deny Bid>** button on the lower left. The bid will then be removed from your Open Bids page.

**NOTE**: You can copy the items on your bid to your shopping cart, add them to a new product group, or email a copy of the material bid by clicking the corresponding buttons below the bid order details. Be sure to do this before approving or denying your bid!

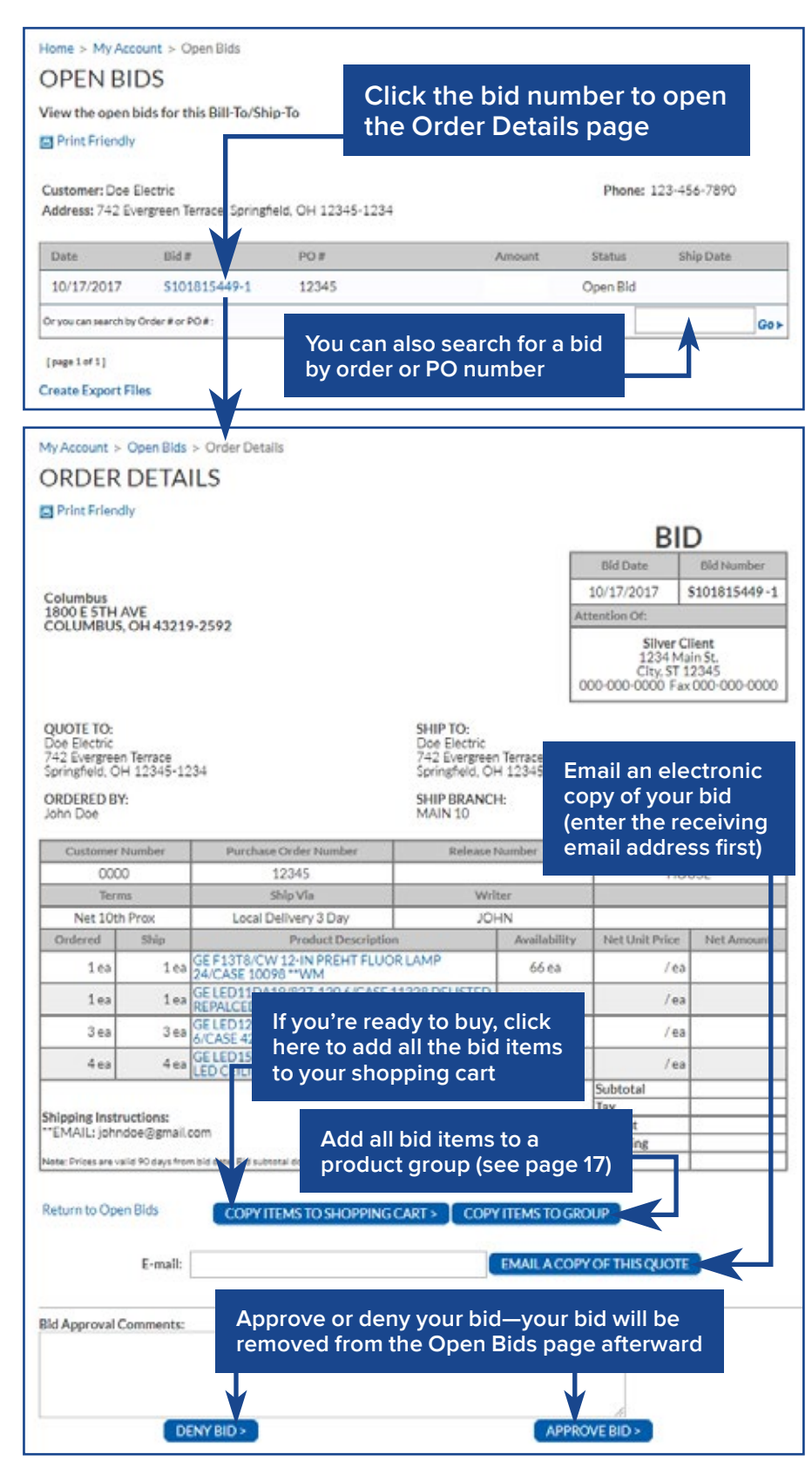

#### ACCOUNT REVIEW View and manage open back orders

If you've placed a back order for an item—whether through the Non-Stock or Special Order Form page (see page 21), over the phone, or in person at one of our stores—you can monitor its progress by checking

the **Open Backorders by Product** page. Go to **My Account>Account Review>Open Backorders by Product** to see a list of items you've put on back order.

To check on a particular back-ordered item, click on its order number in the **Order ID** column to open the **Order Details** page.

From the **Order Details** page, you can copy the items to your shopping cart if they are available (check the **Availability** column), copy the items to a product group (see page <u>17</u>), or email an electronic copy of your back order.

NOTE: You can choose whether to pick up or have your back-ordered items shipped to you at the time you place your back order. If you need to change shipping, please contact your sales representative.

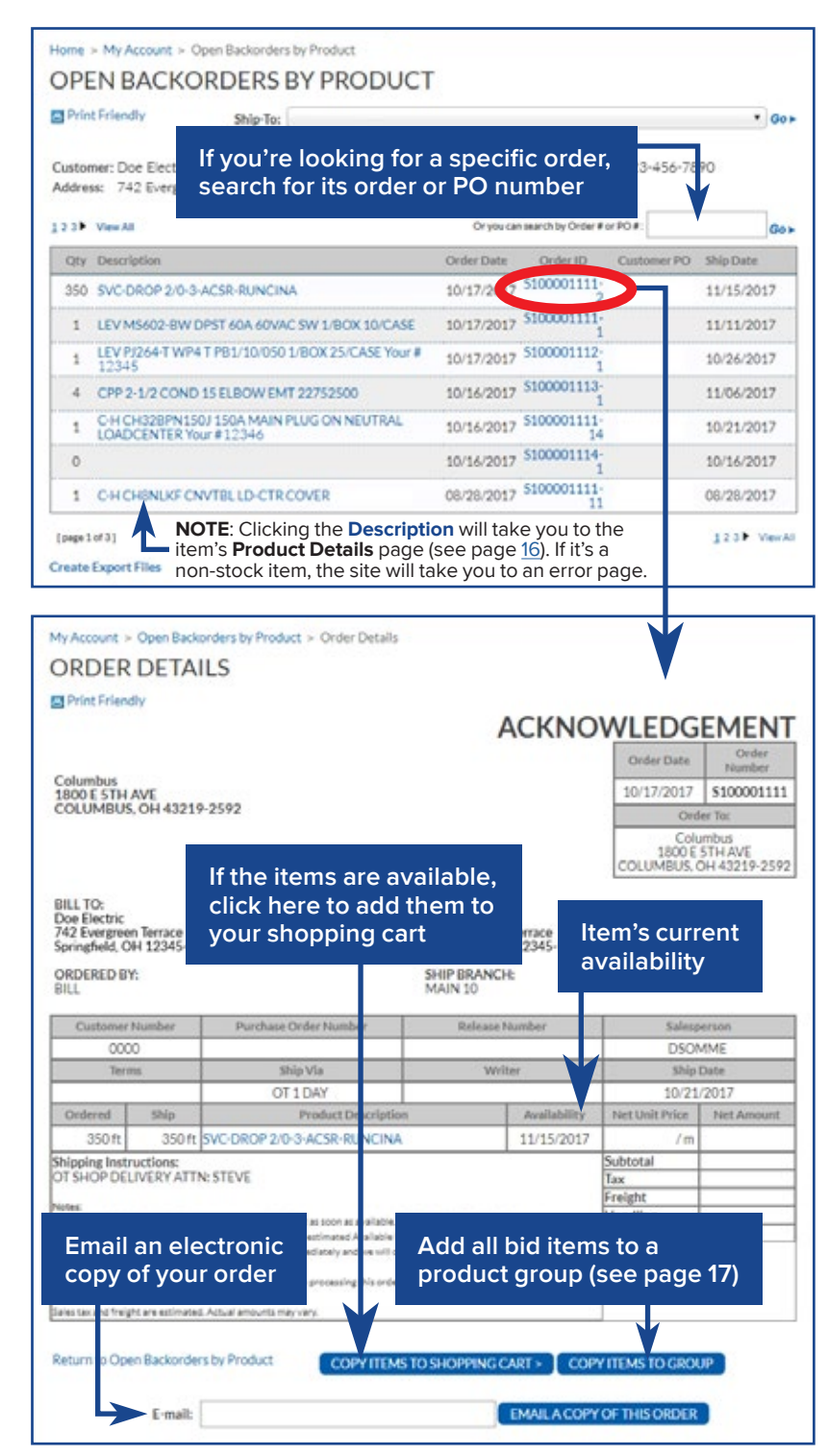

#### ACCOUNT REVIEW Account Inquiry and Monthly Statement

If you need to check on the status of your account and/or your order

payment history, check the Account Inquiry and Monthly Statement pages.

#### ACCOUNT INQUIRY

You can view your open account balances by going to My Account>Account Review>Account Inquiry. Choose a ship-to address from the Ship-**To:** drop-down menu and click Go, and its current balance information will appear. Choose a month from the Month: dropdown menu and enter the year you want to check, then click Go to see open balances from that time period. When you find the invoice you want, click on its number in the Invoice # column to view its details (see page 31).

#### **MONTHLY STATEMENT**

If you want to view your statement for the current month or past months, go to **My Account>Account Review>Monthly Statement**.

Here, you can view your account activity over a given month: orders placed and paid, credits issued, debits, and the remaining balance.

The current month's statement appears by default; if you want to check previous months, select the month from the **Month:** dropdown menu, type in the year you want to check, and click **Go**. Your statement information for the month in question will then appear.

| Check your account balances                                                                                                    |                                                                                                    |                                                                                                    |                                                                                                    |                                                                                              |                                                                                                    |                                             |
|----------------------------------------------------------------------------------------------------|----------------------------------------------------------------------------------------------------|----------------------------------------------------------------------------------------------------|----------------------------------------------------------------------------------------------------|----------------------------------------------------------------------------------------------|----------------------------------------------------------------------------------------------------|---------------------------------------------|
| Print Friendly Ship-To:                                                                                                    |                                                                                                    |                                                                                                    |                                                                                                    |                                                                                              |                                                                                                    | * G                                         |
| As of 10/18/2017                                                                                                    |                                                                                                    | м                                                                                                    | onth: October                                                                                                    | Year:                                                                                        | 2017                                                                                                    | Gos                                         |
| Doe Electric                                                                                                    | Open Balan                                                                                                    | ces                                                                                                    | Staten                                                                                                    | nent Summ                                                                                    | ary                                                                                                    |                                             |
| Terms         S           Credit Linit         \$           Available Credit         \$           Last Purchase         10/18/17 * \$           Last Payment         10/12/17 * \$           MTD Purchases         \$           YTD Purchases         \$           Payment Days         \$                                                                                                    | Future S<br>Current<br>31-60<br>61-90<br>91-120<br>Over120<br>Total S                                                                                         | 11 40 40 40 40                                                                                                    | Prev Balance<br>Payments/Credits<br>Purchases/Charges<br>New Balance                                                                                                    | ŝ                                                                                            | s<br>s<br>s<br>s                                                                                                    |                                             |
| 12345678910 M View As                                                                                                    | Search                                                                                                    | by Invoic                                                                                                    | e # or PO #:                                                                                                    |                                                                                              |                                                                                                    | 600                                         |
| Date Involve # 1                                                                                                    | 10 bismber                                                                                                    | Amount                                                                                                    | Parment                                                                                                    | Net De                                                                                       | -                                                                                                    | 4.0                                         |
| 05/01/2017 \$100000014.001                                                                                                    | ()                                                                                                    | - dimonster                                                                                                    | 50.00                                                                                                    | S                                                                                            | ~                                                                                                    | ver12                                       |
| 05/03/2017 5100000013.002                                                                                                    | 3                                                                                                    | s                                                                                                    | \$0.00                                                                                                    | 5                                                                                            | 0                                                                                                    | ver12                                       |
| 05/04/2017 \$100000013.001                                                                                                    |                                                                                                    | s                                                                                                    | \$0.00                                                                                                    | 5                                                                                            | 0                                                                                                    | ver12                                       |
| 05/24/2017 \$100000012.001                                                                                                    |                                                                                                    | \$                                                                                                    | \$0.00                                                                                                    | 5                                                                                            | 0                                                                                                    | ver12                                       |
| 06/20/2017 \$100000011.002                                                                                                    |                                                                                                    | 5                                                                                                    | \$0.00                                                                                                    | 5                                                                                            |                                                                                                    | 91-12                                       |
| 06/21/2017 \$100000011.001                                                                                                    |                                                                                                    | \$                                                                                                    | \$0.00                                                                                                    | \$                                                                                           |                                                                                                    | 91-12                                       |
| Show Order Details >>                                                                                                    |                                                                                                    |                                                                                                    |                                                                                                    |                                                                                              |                                                                                                    |                                             |
| [page 1 of 16]<br>Create Export Files<br>Home > My Account > Monthly Statement<br>MONTHLY STATEMENT                                                                                                    |                                                                                                    |                                                                                                    | 1                                                                                                    | 2245670                                                                                      | 1 9 10 <b>•</b> 1                                                                                                    | H Vav                                       |
| [sear 1 of 56]<br>Create Export Files<br>Home > My Account > Monthly Statement<br>MONTHLY STATEMENT<br>Check your account statement<br>Print Friendly Ship-To:                                                                                                    |                                                                                                    |                                                                                                    | 1:                                                                                                    | 2345678                                                                                      | 19 10 1                                                                                                    | e van                                       |
| [reate Export Files<br>Home > My Account > Monthly Statement<br>MONTHLY STATEMENT<br>Check your account statement<br>Print Friendly Ship-To:                                                                                                    |                                                                                                    | м                                                                                                    | 1:<br>Inthe October                                                                                                    | ) Year:                                                                                      | 2017                                                                                                    | • G                                         |
| [reap 1 of 36]<br>Create Export Files<br>Home > My Account > Monthly Statement<br>MONTHLY STATEMENT<br>Check your account statement<br>Print Friendly Ship-To:<br>As of 10/31/2017<br>Doe Electric                                                                                                    | OpenBalan                                                                                                    | M                                                                                                    | 1 :<br>Ionthe October •                                                                                                    | ) Year:                                                                                      | 2017<br>ary                                                                                                    | • G                                         |
| [see 1 of 56]<br>Create Export Files<br>Home > My Account > Monthly Statement<br>MONTHLY STATEMENT<br>Check your account statement<br>Print Friendly Ship-To:<br>Print Friendly Ship-To:<br>Terms<br>Credit Limit<br>As of 10/31/2017<br>Dec Electric<br>Terms<br>Credit Limit<br>As Parchases 10/18/17 - 5<br>Last Parchases 5<br>Payment Days 5                                                                                                    | Open Balan           Future         \$           Current         31-60           61-90         \$           91-120         Over120           Total         \$ | M<br>S<br>S<br>S<br>S<br>S<br>S<br>S<br>S<br>S                                                                              | I :<br>International International Internationa | ) Year:<br>s                                                                                 | 2017<br>ary<br>\$<br>\$<br>\$                                                                                                 | ▼ G                                         |
| [see 1 of 56]<br>Create Export Files<br>Home > My Account > Monthly Statement<br>MONTHLY STATEMENT<br>Check your account statement<br>Print Friendly Ship-To:<br>Print Friendly Ship-To:<br>Print Friendly Ship-To:<br>Doe Electric<br>Terms<br>Credit Limit<br>As of 10/31/2017<br>Doe Electric<br>Terms<br>Credit Limit<br>As Payment 10/12/17* 5<br>S YTO Purchases<br>S YTO Purchases<br>S S<br>YTO Purchases<br>S S<br>12345478910 M View A8<br>Account Activity                                                                                                    | Open Balan<br>Future S<br>Current<br>31-60<br>61-90<br>91-120<br>Over120<br>Total S<br>Search by Involc                                                       | M<br>ces<br>S<br>S<br>S<br>S<br>S<br>S<br>S<br>S<br>S                                                                       | I :<br>Inthe October •<br>States<br>Prev Balance<br>Payments/Credits<br>Purchases/Charge<br>New Balance<br>release # :                                                                                                    | ) Year:<br>s                                                                                 | 2017<br>ary<br>\$<br>\$<br>\$                                                                                                 | • G<br>G<br>G<br>G<br>G<br>G<br>G<br>G<br>G |
| [see 1 of 56]<br>Create Export Files<br>Home > My Account > Monthly Statement<br>MONTHLY STATEMENT<br>Check your account statement<br>Print Friendly Ship-To:<br>Print Friendly Ship-To:<br>Print Friendly Ship-To:<br>Dec Electric<br>Terms<br>Credit Limit<br>As of 10/31/2017<br>Dec Electric<br>Terms<br>Credit Limit<br>As of 10/31/2017<br>S<br>S<br>Payment Days<br>12345 67 8 9 10 M View A8<br>Account Activity<br>Date Ret/Invoice # 09                                                                                                    | Open Balan<br>Future S<br>Current<br>31-60<br>61-90<br>91-120<br>Over120<br>Total S<br>Search by Involo<br>0.Number Desc                                      | M<br>ces<br>\$<br>\$<br>\$<br>\$<br>\$<br>\$<br>\$<br>\$<br>\$<br>\$<br>\$<br>\$<br>\$<br>\$<br>\$<br>\$<br>\$<br>\$<br>\$  | 1 :<br>Interpretation of the second states of the second states of the second states of the second states of the second second sec  | Year:<br>S<br>Credit                                                                         | 2017<br>\$<br>\$<br>\$<br>\$<br>\$                                                                                            | • G<br>Go)<br>Go)                           |
| [sege 1 of 56]<br>Create Export Files<br>Home > My Account > Monthly Statement<br>MONTHLY STATEMENT<br>Check your account statement<br>Print Friendly Ship-To:<br>Print Friendly Ship-To:<br>Print Friendly Ship-To:<br>Terms<br>Credit Limit<br>As of 10/31/2017<br>Dec Diectric<br>Terms<br>Credit Limit<br>As of 10/21/2017<br>10/12/17*5<br>S<br>MTD Purchases<br>Payment Days<br>12.34.5.6.7.8.9.10 M View A8<br>Account Activity<br>Date Ret/Invoice # P9<br>10/18/2017 \$10000014.001                                                                                                    | Open Balan<br>Future S<br>Current<br>31-60<br>61-90<br>91-120<br>Over120<br>Total S<br>Search by Involo<br>0.Number Desc                                      | M<br>ces<br>\$<br>\$<br>\$<br>\$<br>\$<br>\$<br>\$<br>\$<br>\$<br>\$<br>\$<br>\$<br>\$<br>\$<br>\$<br>\$<br>\$<br>\$<br>\$  | I :<br>tonth: October •<br>Prev Balance<br>Payments/Credits<br>Purchase/Charger<br>New Balance<br>r Release #:<br>Debit<br>S                                                                                                    | ) Year:<br>S Credit<br>\$0.00                                                                | 2017<br>ary<br>\$<br>\$<br>\$<br>\$<br>\$                                                                                     | • G<br>Gol<br>Gol<br>Salaro                 |
| [see 1 of 36]<br>Create Export Files<br>Home > My Account > Monthly Statement<br>MONTHLY STATEMENT<br>Check your account statement<br>Print Friendly Ship-To:<br>Print Friendly Ship-To:<br>Print Friendly Ship-To:<br>Terms<br>Credit Limit<br>As of 10/31/2017<br>Doe Diectric:<br>Terms<br>Credit Limit<br>As of 10/12/17 S<br>S<br>MTD Purchases<br>Payment Days<br>12 34 5 67 8 9 10 FM View AS<br>Account Activity<br>Date Ret/Invoice # P0<br>10/18/2017 \$100000014.001<br>10/18/2017 \$100000014.001                                                                                                    | Copen Balan<br>Future 5<br>Current 31-60<br>61-90<br>Over120<br>Total 5<br>Search by Involo<br>0. Number Desc                                                 | M<br>ces<br>S<br>S<br>S<br>S<br>S<br>S<br>S<br>S<br>S<br>S<br>S<br>S<br>S                                                   | I :<br>tonth: October •<br>Prev Balance<br>Payments/Credits<br>Purchase/Charger<br>New Balance<br>r Release #:                                                                                                    | Year:<br>heat Summ<br>credit<br>\$0.00<br>\$0.00                                             | 2017<br>ary<br>\$<br>\$<br>\$<br>\$<br>\$<br>\$<br>\$<br>\$<br>\$<br>\$                                                       | • G<br>Go)<br>Go)                           |
| [see 1 of 56]<br>Create Export Files<br>Home > My Account > Monthly Statement<br>MONTHLY STATEMENT<br>Check your account statement<br>Print Friendly Ship-To:<br>Print Friendly Ship-To:<br>Print Friendly Ship-To:<br>Terms<br>Credit Limit<br>As of 10/31/2017<br>Doe Electric:<br>Terms<br>Credit Limit<br>As of 10/12/17 S<br>S<br>MTD Purchases<br>Payment Days<br>12 34 5 67 8 9 10 FM View All<br>Account Activity<br>Date Ret/Invoice # PI<br>10/18/2017 S10000014.001<br>10/18/2017 S10000011.004<br>10/18/2017 S10000011.004                                                                                                    | Copen Balan<br>Future 5<br>Current 31-60<br>61-90<br>Over120<br>Total 5<br>Search by Involc<br>D. Number Desc                                                 | M<br>ces<br>\$<br>\$<br>\$<br>\$<br>\$<br>\$<br>\$<br>\$<br>\$<br>\$<br>\$<br>\$<br>\$<br>\$<br>\$<br>\$<br>\$<br>\$<br>\$  | I :<br>tomth: October •<br>Prev Balance<br>Payments/Credits<br>Purchase:/Charges<br>New Balance<br>r Release #:<br>Debit<br>S<br>S<br>S                                                                                                    | Year:  Year:  Credit \$0.00 \$0.00 \$0.00                                                    | 2017<br>ary<br>\$<br>\$<br>\$<br>\$<br>\$<br>\$<br>\$<br>\$<br>\$<br>\$<br>\$<br>\$                                           | • G<br>G01                                  |
| [see 1 of 54]<br>Create Export Files<br>Home > My Account > Monthly Statement<br>MONTHLY STATEMENT<br>Check your account statement<br>Print Friendly Ship-To:<br>Print Friendly Ship-To:<br>Terms<br>Credit Limit<br>As of 10/31/2017<br>Doe Electric:<br>Terms<br>Credit Limit<br>As of 10/31/2017<br>Doe Electric:<br>S<br>As of 10/31/2017<br>10/18/17 * 5<br>S<br>Payment Days<br>1234 5 47 8 9 10 F M View All<br>Account Activity<br>Date Ret/Invisice # P9<br>10/18/2017 \$10000014.001<br>10/18/2017 \$10000011.004<br>10/18/2017 \$10000013.001<br>10/17/2017 \$10000012.001                                                                                                    | Copen Italian<br>Future S<br>Gurrent S<br>31:40<br>Over120<br>Total S<br>Search by Involc<br>O. Number Desc                                                   | M<br>coes<br>\$<br>\$<br>\$<br>\$<br>\$<br>\$<br>\$<br>\$<br>\$<br>\$<br>\$<br>\$<br>\$<br>\$<br>\$<br>\$<br>\$<br>\$<br>\$ | I :<br>omth: October •<br>Prev Balance<br>Parments/Credits<br>Purchase:Charges<br>New Balance<br>r Release #:<br>Debit<br>S<br>S<br>S<br>S                                                                                                    | Year:<br>nent Summ<br>s<br>Credit<br>S0.00<br>\$0.00<br>\$0.00<br>\$0.00                     | 2017<br>ary<br>\$<br>\$<br>\$<br>\$<br>\$<br>\$<br>\$<br>\$<br>\$<br>\$<br>\$<br>\$<br>\$<br>\$<br>\$<br>\$<br>\$<br>\$<br>\$ | • G<br>Gol<br>Gol                           |
| [sege 1 of 54]<br>Create Export Files<br>Home > My Account > Monthly Statement<br>MONTHLY STATEMENT<br>Check your account statement<br>Print Friendly Ship-To:<br>Print Friendly Ship-To:<br>Terms<br>Credit Limit<br>As of 10/31/2017<br>Doe Electric:<br>Terms<br>Credit Limit<br>As of 10/31/2017<br>Ship-To:<br>S<br>Payment 10/18/17~5<br>Last Payment 10/12/17~5<br>S<br>Payment Days<br>1234 5 6 7 8 9 10 M View All<br>Account Activity<br>Date Ret/Invoice # P9<br>10/18/2017 \$10000014.001<br>10/18/2017 \$10000014.001<br>10/18/2017 \$10000013.001<br>10/17/2017 \$10000013.001                                                                                                    | Open Italian Future \$ 31-60 61-90 Over120 Total \$ Search by Involc O. Number Desc                                                                           | M<br>ces<br>S<br>S<br>S<br>S<br>S<br>S<br>S<br>S<br>S<br>S<br>S<br>S<br>S<br>S<br>S<br>S<br>S<br>S<br>S                     | I :<br>Interpretation of the second second sec  | Year:<br>hent Summ<br>S<br>Credit<br>S0.00<br>S0.00<br>S0.00<br>S0.00<br>S0.00               | 2017<br>ary<br>\$<br>\$<br>\$<br>\$<br>\$<br>\$<br>\$<br>\$<br>\$<br>\$<br>\$<br>\$<br>\$<br>\$<br>\$<br>\$<br>\$<br>\$<br>\$ | • G<br>Go<br>Go<br>Salaro                   |
| [sege 1 of 36]<br>Create Export Files<br>Home > My Account > Monthly Statement<br>MONTHLY STATEMENT<br>Check your account statement<br>Print Friendly Ship-To:<br>Print Friendly Ship-To:<br>Terms<br>Credit Limit<br>As of 10/31/2017<br>Doe Electric<br>Terms<br>To Purchases<br>YTO Purchases<br>S YTO Purchases<br>S YTO Purchases<br>S S<br>YTO Purchases<br>S S<br>YTO Purchases<br>S S<br>10/18/17~5<br>S<br>10/18/17~5<br>S<br>10/18/10/1<br>S<br>10/19/17/10/17<br>S<br>10/10/10/10/1<br>S<br>10/17/2017<br>S<br>10/10/10/10/1<br>S<br>10/17/2017<br>S<br>10/10/10/10/1<br>S<br>10/17/2017<br>S<br>10/10/10/10/1<br>S<br>10/17/2017<br>S<br>10/10/10/10/1<br>S<br>10/17/2017<br>S<br>10/10/10/10/1<br>S<br>10/17/2017<br>S<br>10/10/10/10/1<br>S<br>10/17/2017<br>S<br>10/10/10/10/1<br>S<br>10/17/2017<br>S<br>10/10/10/10/1<br>S<br>10/17/2017<br>S<br>10/10/10/10/10/1<br>S<br>10/17/2017<br>S<br>10/10/10/10/10/10/10/10/1<br>S<br>10/17/2017<br>S<br>10/10/10/10/10/10/10/10/10/10/10/10/10/1 | Open Balan<br>Future S<br>Current<br>31-60<br>91-120<br>Over120<br>Total S<br>Search by Involc<br>O. Number Desc                                              | M<br>ces<br>\$<br>\$<br>\$<br>\$<br>\$<br>\$<br>\$<br>\$<br>\$<br>\$<br>\$<br>\$<br>\$<br>\$<br>\$<br>\$<br>\$<br>\$<br>\$  | onth: October   Prev Balance Payments/Credits Purchases/Charge New Balance r Release #: Debit \$ \$ \$ \$ \$ \$ \$ \$ \$ \$ \$ \$ \$ \$ \$ \$ \$ \$ \$                                                                                                    | Year:<br>Year:<br>sent Summ<br>s<br>Credit<br>\$0.00<br>\$0.00<br>\$0.00<br>\$0.00<br>\$0.00 | 2017<br>2017<br>3<br>5<br>5<br>5<br>5<br>5<br>5<br>5<br>5<br>5<br>5<br>5<br>5<br>5<br>5<br>5<br>5<br>5<br>5                   | Got     Got     Got                         |

**NOTE**: If you want to pay any of the invoices that appear on your Account Inquiry or Monthly Statement, you'll need to go to the Pay Online page (see page 38).

The **My Account>Account Management** subsection deals with your account details: contact information, ship-to addresses, credit card information, and personal settings.

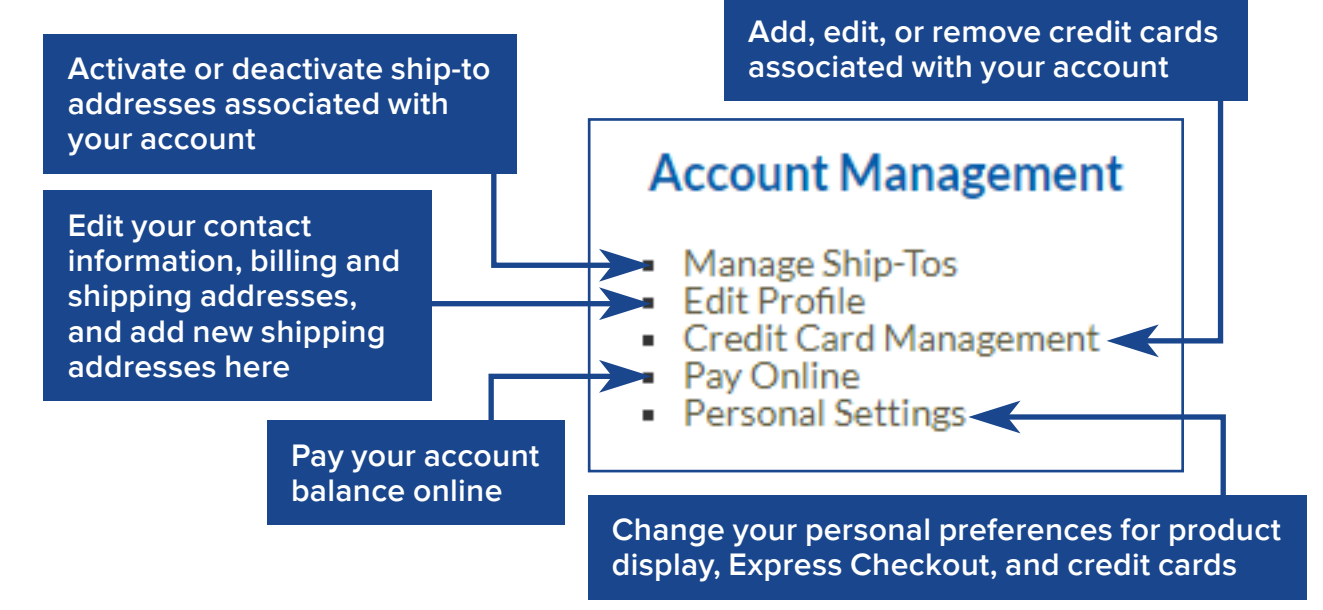

#### **MANAGE SHIP-TOS**

To activate or deactivate ship-to addresses associated with your account, go to **My Account>Account Management>Manage Ship-Tos**. A list of your current ship-to addresses will appear. Check the **Active** box next to the ship-to addresses you'd like to make active, and uncheck the **Active** box next to the ship-to addresses you don't want to use.

| Home > My Account > Manage Ship-Tos<br>MANAGE SHIP-TOS                                       |                                               |                                  |                                                                                              |  |  |  |  |  |
|----------------------------------------------------------------------------------------------|-----------------------------------------------|----------------------------------|----------------------------------------------------------------------------------------------|--|--|--|--|--|
| Active Your Display Name                                                                     |                                               | Name                             | Address                                                                                      |  |  |  |  |  |
|                                                                                              |                                               | Ship-To<br>Site 1                | 1800 E 5TH AVE COLUMBUS, OH 43219-<br>2592                                                   |  |  |  |  |  |
| Update > Clic                                                                                | k <b>Update</b> > to save                     | your chang                       | es                                                                                           |  |  |  |  |  |
| Check to make a ship-to<br>site active; uncheck to<br>remove address from<br>active ship-tos | NOTE: If you<br>to or delete a<br>My Account> | want to a<br>ddresses<br>Account | dd more ship-to addresses<br>s from your account, go to<br><b>Management&gt;Edit Profile</b> |  |  |  |  |  |

(see page <u>36</u>).

#### ACCOUNT MANAGEMENT Edit Profile: Changing your contact information

If you need to update your contact information, change your website login and/or password, or add a new ship-to address to your account, go

to My Account>Account Management>Edit Profile.

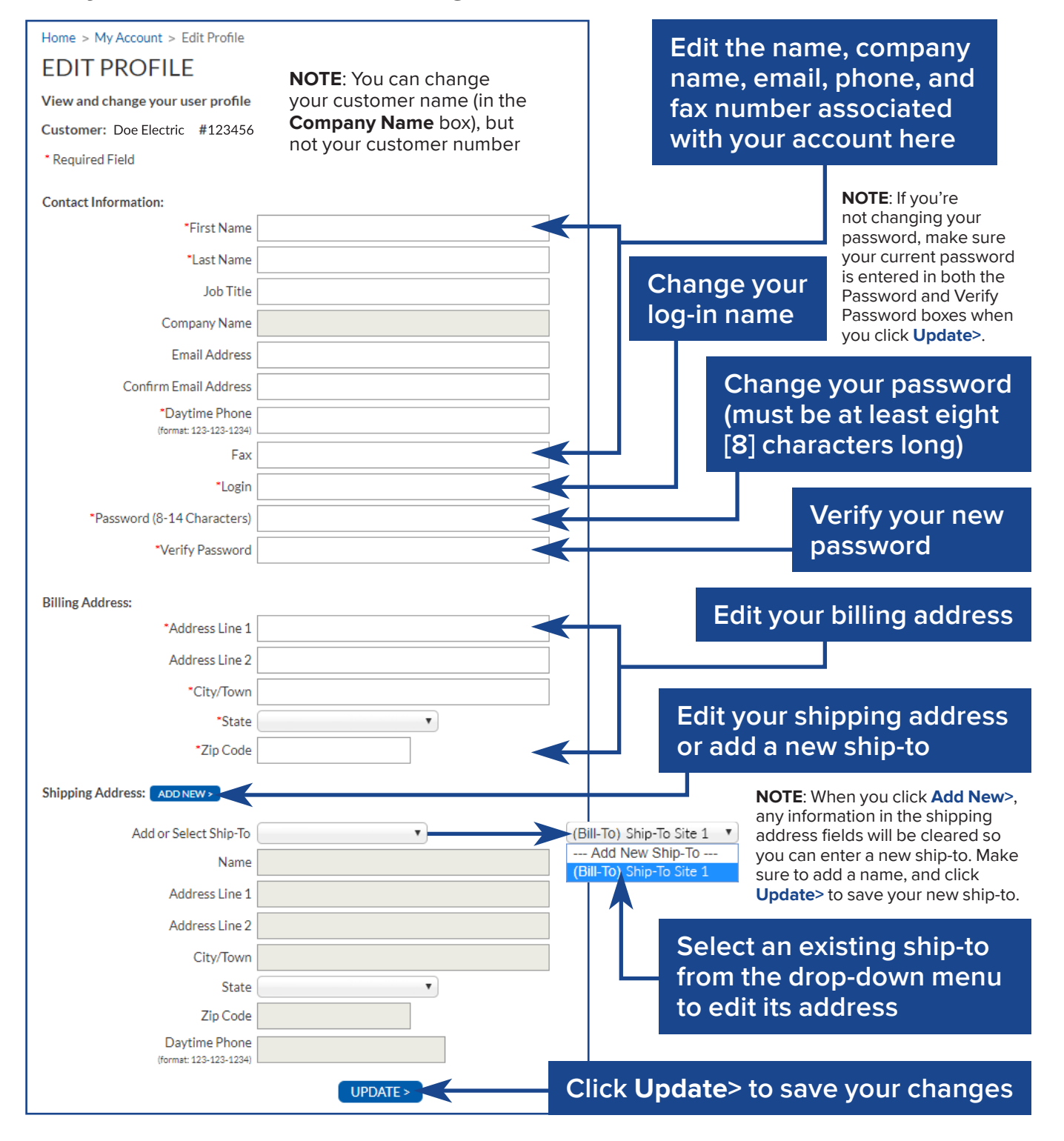

To associate a credit card with your account, go to **My Account>Account Management>Credit Card Management**. Then, click on **Add new credit card>** to begin entering your credit card information.

Enter the name, street address, and ZIP code associated with the card, and the card's CVV (the 3-digit number on the back of the card, near your signature), then click **Enter credit card info**> to bring up the next form.

The credit card processing form will appear. Enter your credit card's number and expiration date, then click the gray **Place Order** button. The credit card app will verify your card information, and your credit card will then appear on the **Credit Card Management** page.

| Home > My Account > Credit Card Management   | My Account > Credit Card Management > Credit Card Update                  |
|----------------------------------------------|---------------------------------------------------------------------------|
| CREDIT CARD MANAGEMENT                       | CREDIT CARD UPDATE NOTE: Once an active card is on                        |
| Manage your stored credit cards              | Add/Update your credit card information in this area. To remove the card, |
| Click here to add                            | CVV: CVV: CVV:                                                            |
| There are currently no cre a credit card     | Name on Card:                                                             |
|                                              | Street Address:                                                           |
|                                              | Billing Zip:                                                              |
|                                              |                                                                           |
|                                              | vantiv                                                                    |
| CREDIT CARD UPDATE                           | smarter/faster/easier/payments.                                           |
| Add/Update your credit card information      | To complete your secure transaction enter credit card information below   |
| CVV:                                         |                                                                           |
| Name on Card:                                | I his secure payment service is provided by <u>vantiv</u> .               |
| Street Address:                              | *Card Number:                                                             |
| Billing Zip:                                 | *Expiration: Month V / Year V                                             |
|                                              | Address Information                                                       |
| ENTER CREDIT CARD INFO >                     | Billing Address: Shipping Address:                                        |
|                                              | on your profile will appear here                                          |
| NOTE: The information you onter here         | Place Order Cancel and return to merchant                                 |
| will appear as the <b>Billing Address</b> in |                                                                           |
| the next form. The Vantiv credit card        | If you don't want to                                                      |
| app will fill in the city and state based    | Click Place Order                                                         |
| on the ZIP code you enter.                   | to save your                                                              |
|                                              | changes without saving                                                    |
|                                              |                                                                           |

#### ACCOUNT MANAGEMENT Pay Online page: Submit a payment online

#### When you're ready to pay an invoice, go to My Account>Account Management>Pay Online. You'll see an overview of the balances associated with your selected ship-to and a list of invoices awaiting payment.

| AT 0                                     | OLINE                            | Ship-To:       |                                                         |                                                                                                    |                                    |                                                | *) Go >        | ONLINE PAYMENTS                                                                                                    |
|------------------------------------------|----------------------------------|----------------|---------------------------------------------------------|----------------------------------------------------------------------------------------------------|------------------------------------|------------------------------------------------|----------------|----------------------------------------------------------------------------------------------------|
| Customer                                 | 2013                             |                | Open Balanc                                             | es                                                                                                 | Statem                             | ent Summary                                    |                | rayment Addition 260 by                                                                                                    |
| Doe Electri<br>742 Evergr<br>Ipringfield | c<br>een Terrace<br>OH 12345-123 | 4              | Current<br>31-60<br>61-90<br>91-120<br>Over120<br>Total | <b>1</b><br>1<br>1<br>1<br>1<br>1<br>1<br>1<br>1<br>1<br>1<br>1<br>1<br>1<br>1<br>1<br>1<br>1<br>1 | Prev B<br>Payme<br>Purcha<br>New B | alance<br>nts/Credits<br>ses/Charges<br>alance | \$<br>\$<br>\$ | Charge to a new credit card     NOTE: If you've associated     credit cards with your account they will appear here                                                                                                    |
| Select A                                 | u                                |                |                                                         |                                                                                                    |                                    |                                                |                | Once you have entered your billing address information, click on the 'Enter Credit Card.<br>button. You will be redirected to the secure credit card processing site. When you comple<br>form, your credit card will be processed and the payment processed. |
| Select                                   | Date                             | Invoice #      | P.O. Number                                             | Total                                                                                              | Available<br>Discount              | Net Due                                        | Payment Amount | "Name on Card                                                                                                    |
| 8                                        | 05/01/2017                       | 510000011.001  |                                                         | 5                                                                                                  | \$0.00                             | 5                                              |                | "Address Line 1                                                                                                    |
|                                          | 05/03/2017                       | 510000011.002  |                                                         | 5                                                                                                  | \$0.00                             | s                                              |                | *Zip Code                                                                                                    |
|                                          | 05/04/2017                       | \$10000012.001 |                                                         | \$                                                                                                 | \$0.00                             | s                                              |                |                                                                                                    |
|                                          | 05/24/2017                       | \$10000013.001 |                                                         | s                                                                                                  | \$0.00                             | s                                              |                | Enter Credit Card Info and Process Payment                                                                                                    |
| 6                                        | 06/20/2017                       | \$10000012.002 |                                                         | 5                                                                                                  | \$0.00                             | \$                                             |                |                                                                                                    |
| 8                                        | 06/21/2017                       | \$10000014.001 |                                                         | \$                                                                                                 | \$0.00                             | s                                              |                |                                                                                                    |
| 8                                        | 06/22/2017                       | 5100000015.001 |                                                         | 5                                                                                                  | \$0.00                             | \$                                             |                | My Account > Pay Online > Online Payments                                                                                                    |
|                                          |                                  |                |                                                         | Total Paymer                                                                                       | nt \$0.00                          | )                                              |                | ONLINE PAYMENTS                                                                                                    |
|                                          |                                  |                | Co                                                      | mments:                                                                                            |                                    |                                                |                | *Payment Authorized By                                                                                                    |
|                                          |                                  |                | Make                                                    | Payment >                                                                                          |                                    |                                                |                |                                                                                                    |

Check the boxes next to the invoice(s) you want to pay, or check Select All to pay them all at once. Enter the dollar amount of each invoice to be paid in the Payment Amount box(es), then click Make Payment> to progress to payment entry.

Enter the name of the person authorizing the payment, then either select one of the credit cards associated with your account, or select Charge to a new credit card. Click Enter Credit Card Info and Process Payment (if you're paying with a new credit card, enter the rest of the information and click **Place Order**) to complete your payment.

| Account > Pay Auto                                                                                                    | on a Online Parmente                                                                           | ¥                                                                                                    |
|----------------------------------------------------------------------------------------------------|------------------------------------------------------------------------------------------------|----------------------------------------------------------------------------------------------------|
| NU INE DAY                                                                                                    |                                                                                                |                                                                                                    |
| INLINE PAT                                                                                                    | MENTS                                                                                          |                                                                                                    |
| Payment Authorized B                                                                                                    | 1                                                                                              |                                                                                                    |
|                                                                                                    |                                                                                                |                                                                                                    |
| Charge to a new cre                                                                                                    | dit card                                                                                       |                                                                                                    |
| illing Address:<br>Ince you have entered yo<br>utton. You will be redired<br>orm, your credit card will                                                            | ur billing address informat<br>ted to the secure credit ca<br>be processed and the pay         | tion, click on the 'Enter Credit Card'<br>nd processing site. When you complete t<br>ment processed. |
| "Name on Card                                                                                                    |                                                                                                |                                                                                                    |
| *Address Line 1                                                                                                    |                                                                                                |                                                                                                    |
| *Zip Code                                                                                                    |                                                                                                |                                                                                                    |
|                                                                                                    |                                                                                                | note the other, data of half of                                                                      |
| To complete your s                                                                                                    | ecure transaction ente                                                                         | r credit card information below                                                                      |
| To complete your s<br>and click Place Ord                                                                                                    | ecure transaction ente<br>er.<br>s secure payment service                                      | r credit card information below                                                                      |
| To complete your s<br>and click Place Ord<br>Th<br>Card Information                                                                                                | ecure transaction ente<br>er.<br>s secure payment service                                      | r credit card information below<br>is provided by <u>Vanty</u><br>* Denotes a required fie           |
| To complete your s<br>and click Place Ord<br>Thi<br>Card Information<br>'Card Number:                                                                              | ecure transaction ente<br>er.<br>s secure payment service                                      | r credit card information below<br>is provided by <u>Vantiv</u><br>* Denotes a required fie          |
| To complete your s<br>and click Place Ord<br>Thi<br>Card Information<br>'Card Number:<br>'Expiration: Mo                                                           | ecure transaction ente<br>er.<br>s secure payment service<br>enth • / [Year •]                 | r credit card information below<br>is provided by <u>Vantiv</u><br>* Denotes a required fie          |
| To complete your s<br>and click Place Ord<br>Thi<br>Card Information<br>*Card Number:<br>*Expiration: Mc<br>Address Information                                    | ecure transaction ente<br>er.<br>s secure payment service<br>with  • / Year •                  | r credit card information below<br>is provided by <u>Vantiv</u> .<br>* Denotes a required fie        |
| To complete your s<br>and click Place Ord<br>Thi<br>Card Information<br>"Card Number:<br>"Expiration: Mr<br>Address Information<br>Billing Address:                | ecure transaction ente<br>er.<br>s secure payment service<br>with • / Year •<br>Shipping Addre | r credit card information below<br>is provided by <u>Vanty</u><br>* Denotes a required fie           |
| To complete your s<br>and click Place Ord<br>Thi<br>Card Information<br>'Card Number:<br>'Expiration: Mc<br>Address Information<br>Billing Address:                | ecure transaction ente<br>er.<br>s secure payment service<br>onth • / Year •<br>Shipping Addre | r credit card information below<br>is provided by <u>Vantiv</u><br>* Denotes a required fie          |
| To complete your s<br>and click Place Ord<br>Thi<br>Card Information<br>"Card Number:<br>"Expiration: Me<br>Address Information<br>Bitling Address:<br>Place Order | ecure transaction ente<br>er.<br>s secure payment service<br>enth • / Year •<br>Shipping Addre | r credit card information below<br>is provided by <u>Vanty</u><br>* Denotes a required fie           |

#### ACCOUNT MANAGEMENT Personal Settings: Change product display and Express Checkout settings

The **Personal Settings** page is where you can set the default shipment and billing settings used if you choose **Express Checkout** (see page <u>22</u>). Go to **My Account>Account Management>Personal Settings** to bring up this page.

| Home > My Account > Personal Settings<br>PERSONAL SETTINGS<br>Select your preferences for product displays and purchases                                                                                                    | Choose your defa<br>Local Delivery 3,<br>Will Call Pick Up,<br>or FedEx Ground | ault shipping method:<br>2, or Next Day,<br>Common Carrier,<br>, 2nd Day, or Next Day Air                                  |
|----------------------------------------------------------------------------------------------------|--------------------------------------------------------------------------------|----------------------------------------------------------------------------------------------------|
| PRODUCT DISPLAY SETTINGS - Adjust and save your default produ<br>Display Money Saver Alerts<br>Yes<br>No<br>No<br>Choose whether to sho<br>alerts on the product list<br>EXPRESS CHECKOUT SETTINGS - Setting these defaults will allow your<br>customers).<br>Default Ship Via Local Delivery 3 Day | ow Money Saver<br>sting page                                                   | g process (recommended for repeat                                                                                          |
| Default Ship To<br>Ship-To Site 1, 742 Evergreen Terrace, Springfield, OH 12345<br>Default Payment Type                                                                                                    | Choose your de<br>your active ship<br>page 36 for det                          | fault ship-to site (all of<br>-tos will appear here; see<br>ails about adding sites)                                       |
| Bill my A/R  Default Shipping Instructions                                                                                                    | Choose your de<br>if you've associa<br>your account, th                        | fault payment method—<br>ated credit cards with<br>ney'll appear here                                                      |
| Display Order Summary Page (before submitting order)  Yes No Receive Order Confirmation Emails Yes No Finalizing A                                                                                                    | o show the <b>Verify</b><br>Order page<br>27) before                           | Specify default<br>shipping instructions<br>here (i.e. "leave at<br>desk" or "ask for Bob")                                |
| CREDIT CARD MANAGEMENT       Add, update or delete credit cards on file >>       Add or edit credit cards       SAVE SETT       associated with your account—                                                                                                    |                                                                                | Choose whether to<br>send a confirmation<br>email to the address<br>in your user profile<br>whenever you place<br>an order |
| this will take you to the <b>Credit</b><br><b>Card Management</b> page<br>(see page 37)<br>Vhen<br>click <b>S</b><br>your c                                                                                                    | you're finished edi<br>Save Settings> to sa<br>changes                         | ting your settings,<br>ave and apply all                                                                                   |

# Shop.loebelectric.com QUICK START GUIDE

Want to get shopping right away? Follow these easy steps:

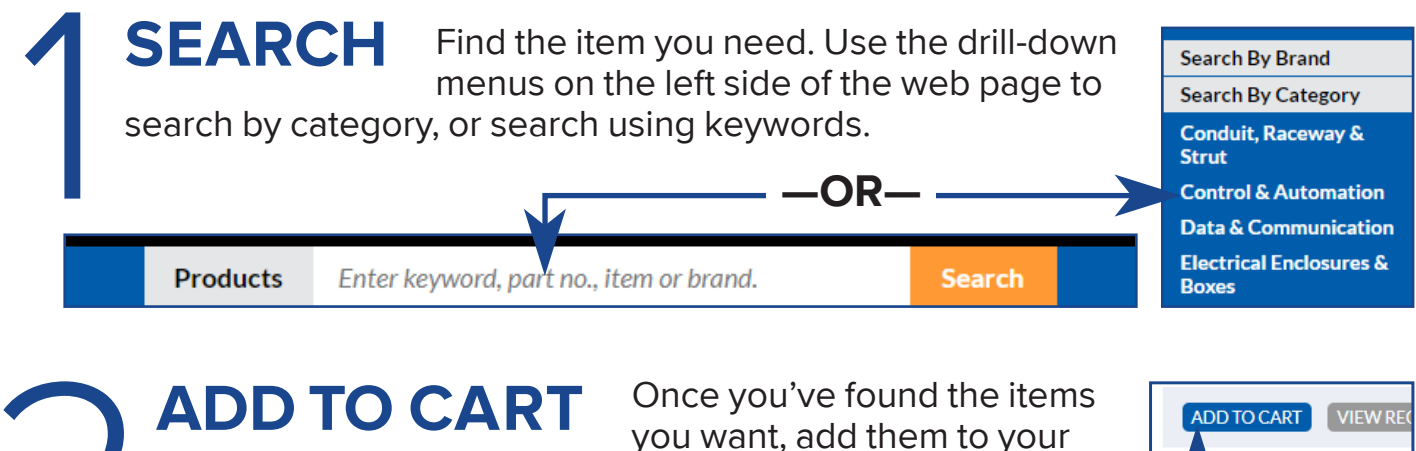

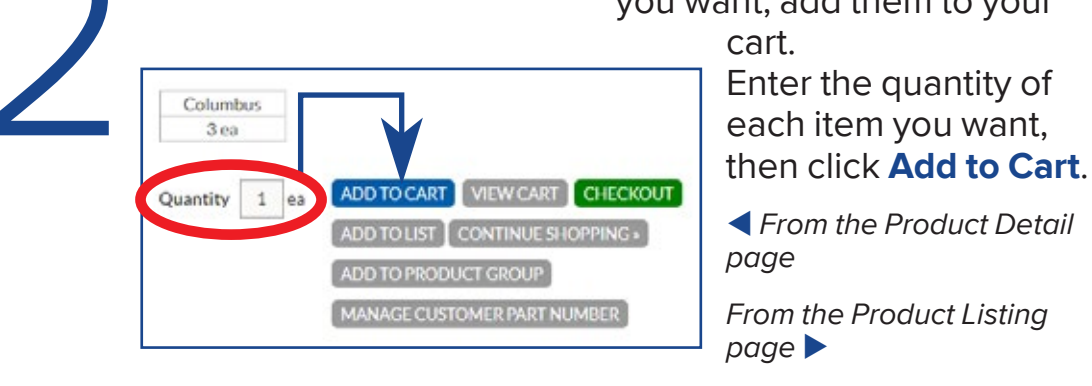

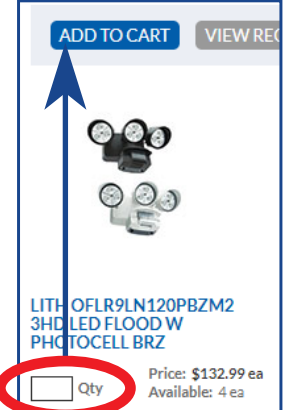

**CHECKOUT** When you're finished shopping, click either the green **Checkout** button or the orange shopping cart icon to review your cart. Click **Checkout** again to confirm your shipping information, assign a PO number, select your shipping method, and enter shipping instructions (i.e. "leave at desk" or "ask for Bob").

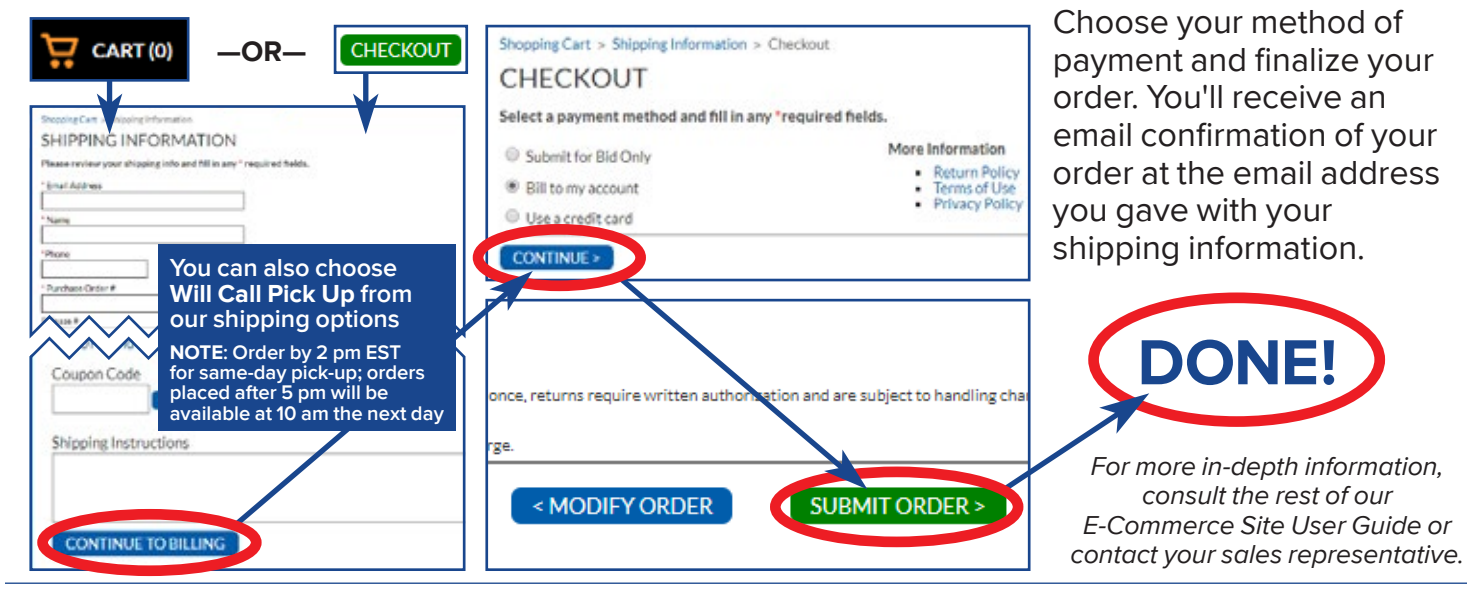

f shop.loebelectric.com

# INDEX

#### Α

| Account Inquiry page<br>Account Review<br>account management<br>add credit card<br>see "credit cards"<br>add item to cart                                                   | <u>34</u><br><u>29-34</u><br><u>35-39</u> |
|----------------------------------------------------------------------------------------------------|-------------------------------------------|
| see following pages:                                                                                                    |                                           |
| Open Backorders page<br>Open Bids page<br>Order Invoice page<br>Product Detail page<br>Product Groups page<br>Product Listing page<br>Wish List page<br>add ship-to address | 33<br>32<br>31<br>16<br>17<br>15<br>18    |
| see "ship-tos"<br>availability                                                                                                    | <u>16, 33</u>                             |

#### В

| back order                   |
|------------------------------|
| see "Open Backorders page"   |
| balance                      |
| see "Account Inquiry page"   |
| or "Monthly Statement page"  |
| bid                          |
| see "Open Bids page"         |
| bill                         |
| for order: see "invoice"     |
| for account balance:         |
| see "Account Inquiry page"   |
| for statement:               |
| see "Monthly Statement page" |
| billing                      |
| see "Monthly Statement page" |
| or "Order History"           |
| <i>or</i> "Pay Online page"  |
| bill to account <u>26</u>    |
| buy                          |
| see "add item to cart"       |
| or "Shopping Cart page"      |
|                              |
|                              |

#### С

| credit account           |               |
|--------------------------|---------------|
| application              | <u>3, 4</u>   |
| how to open              | <u>4</u>      |
| pay with account         | <u>25, 26</u> |
| view account balance     |               |
| see "Account Inquiry pag | ge"           |
| credit cards             |               |
| add/edit/delete a card   | <u>37</u>     |
| pay with card:           |               |
| account balance          | <u>38</u>     |
| invoice                  | <u>38</u>     |
|                          |               |

| shopping cart             | <u>25</u>    |
|---------------------------|--------------|
| custom part/ID number     |              |
| see "Customer Part Number | ſS"          |
| customer number           | <u>4, 36</u> |
| Customer Part Numbers     | 19           |

#### D

| deactivate ship-to        |           |
|---------------------------|-----------|
| see "Manage Ship-Tos page | "         |
| delete credit card        |           |
| see "credit cards"        |           |
| delete item               |           |
| from product group        | <u>17</u> |
| from shopping cart        | <u>22</u> |
| from wish list            | 18        |
|                           |           |

#### Ε

edit information see "Edit Profile page" Edit Profile page <u>36</u> enter credit card see "credit cards" enter payment see "Pay Online page" or "Select Payment Method"

#### F

find invoice see "Order History" or "Order Search" find item see "search" forgot password see "password"

#### G

group see "Product Groups page"

#### Н

I

| Help page                                                               | <u>8</u>               |
|-------------------------------------------------------------------------|------------------------|
| internet payment<br>see "Pay Online page"                               |                        |
| how to email a copy<br>how to pay<br>how to find<br>see "Order History" | <u>31</u><br><u>38</u> |
| how to view                                                             | <u>31</u>              |

#### J, K, L

Locations page Login page lost password see "password"

#### <u>6-7</u> 2-4

30

#### Μ

Ν

Ο

| manage account<br>Manage Ship-Tos page<br>Monthly Statement page<br>My Account page<br>My Saved Carts page               | <u>35-39</u><br><u>35</u><br><u>34</u><br><u>5, 28</u><br><u>23</u> |
|----------------------------------------------------------------------------------------------------|---------------------------------------------------------------------|
| Non-Stock or<br>Special Order form                                                                                       | <u>21</u>                                                           |
| online payment<br>see "Pay Online page"<br>Open Backorders page<br>Open Bids page<br>Order History<br>Order Invoice page | <u>33</u><br><u>32</u><br><u>30</u><br>31                           |

#### Ρ

Order Search

| password<br>how to change<br>logging in | <u>36</u><br><u>3</u> |
|-----------------------------------------|-----------------------|
| forgot                                  | <u>3</u>              |
| payment                                 |                       |
| see "Pay Online page"                   |                       |
| Pay Online page                         | <u>38</u>             |
| Product Detail page                     | <u>16</u>             |
| Product Groups page                     | <u>17</u>             |
| Product Listing page                    | <u>15</u>             |
| Products page                           | 10                    |

#### Q

| quantity                |             |
|-------------------------|-------------|
| change item quantity:   |             |
| in product group        | <u>17</u>   |
| in shopping cart        | 22          |
| on Product Detail page  | 16          |
| on Product Listing page | 14          |
| on wish list            | <u>18</u>   |
| questions               |             |
| frequently-asked        | 8           |
| website support         | <u>8, 9</u> |
| Quick Pad               | 20          |
| quote                   |             |
| see "Open Bids page"    |             |

# INDEX

#### R

| recover password<br>see "password"<br>remove item<br>see "delete item"<br>Reorder Pad<br>request<br>forgotten password<br>see "password"<br>invoice | <u>20</u> |
|----------------------------------------------------------------------------------------------------|-----------|
| see "invoice"                                                                                                    |           |
| login                                                                                                    | <u>4</u>  |
| out-of-stock items                                                                                                    | <u>21</u> |
| non-stock items                                                                                                    | <u>21</u> |
| review order                                                                                                    |           |
| see "Verify and Place Order                                                                                                    | page"     |
|                                                                                                    |           |

### S

| save credit card<br>see "credit cards" |               |
|----------------------------------------|---------------|
| saved carts                            | <u>23</u>     |
| search                                 |               |
| by brand                               | <u>13</u>     |
| by category                            | <u>12</u>     |
| by customer part number                | <u>19</u>     |
| by invoice number                      |               |
| see "Order Search"                     |               |
| by keyword                             | <u>11</u>     |
| by manufacturer                        | <u>13</u>     |
| by PO number                           |               |
| see "Order Search"                     |               |
| Select Payment Method                  | <u>25, 26</u> |
| send invoice                           |               |
| see "invoice"                          |               |
| ship-tos                               | ~ ~           |
| add/edit ship-to address               | <u>36</u>     |
| deactivate ship-to address             | <u>35</u>     |
| make ship-to address active            | 35            |
| set default ship-to                    | 39            |
| Shopping Cart page                     | 22            |
| special orders                         |               |
| see "Non-Stock or                      |               |
| Special Order form"                    |               |
|                                        |               |

#### T, U

| unpaid balance              |
|-----------------------------|
| see "Account Inquiry page"  |
| or "Monthly Statement page" |
| unpaid invoices             |
| see "Account Inquiry page"  |
| or "Monthly Statement page" |
| user name                   |
| see "Login page"            |
| or "Edit Profile page"      |
|                             |

#### V

| Verify and Place Order page | <u>27</u> |
|-----------------------------|-----------|
| view                        |           |
| balance                     | 34        |
| invoice                     | 31        |
| items in cart               | 22        |
| items in product group      | 17        |
| items in wish list          | 18        |
| product details             | 16        |
| statement                   | 34        |
| W                           |           |
| Wish List page              | <u>18</u> |
| X, Y, Z                     |           |